Transforming Lives. Building Community Well-Being.

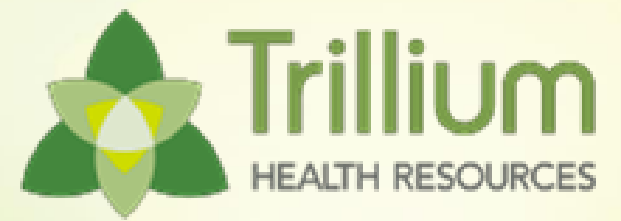

### **Tailored Plan Provider Sessions**

**Claims Department** 

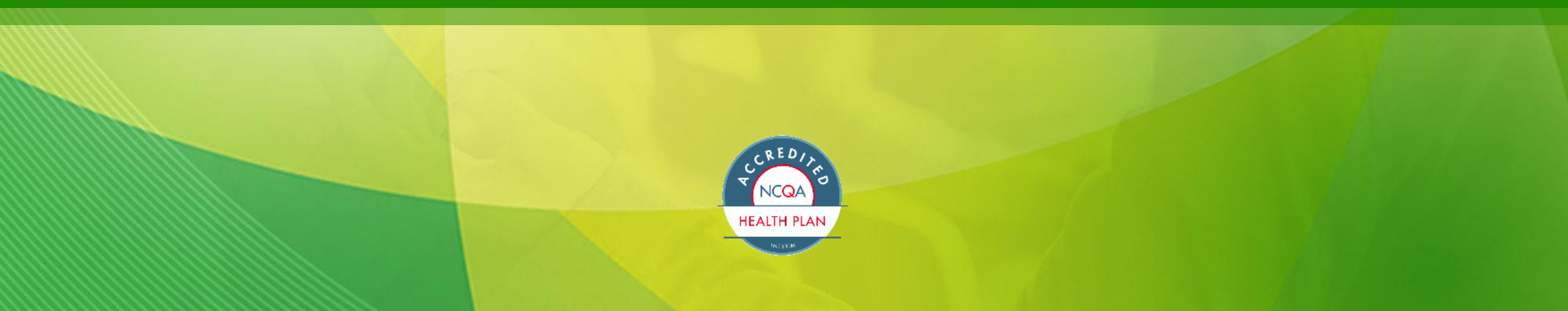

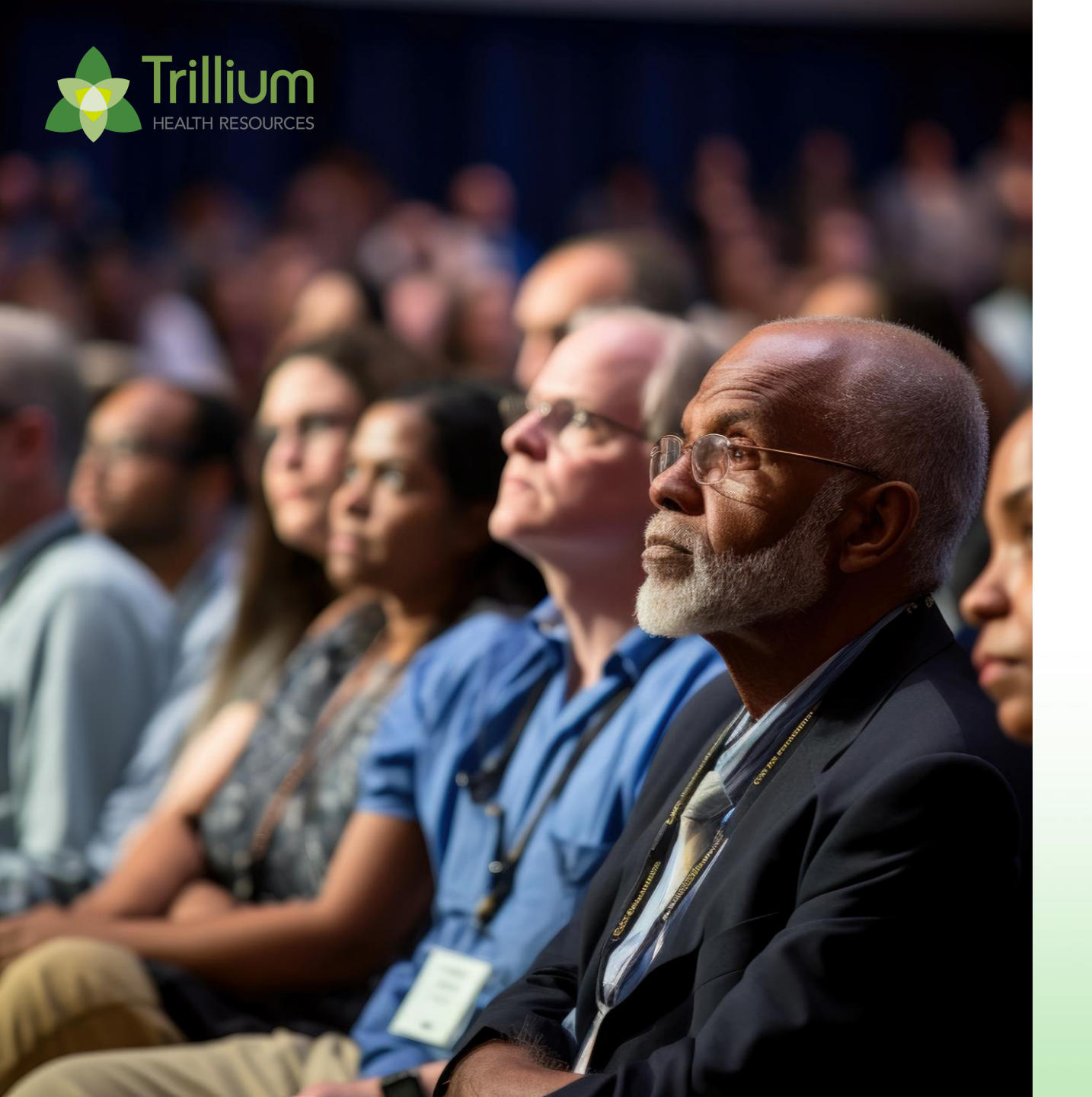

Tailored Plan Provider (recorded & accessible)
June Sessions

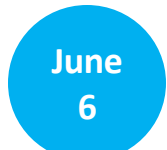

Claims - Provider Session (3:30pm-4:30pm)

June 11

Network Management - Provider Session (5:30pm-6:30pm)

June 20

Utilization Management - Provider Session (3:30pm-4:30pm)

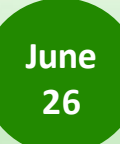

Tailored Care Management - Provider Session (2pm-3pm) Transforming Lives. Building Community Well-Being.

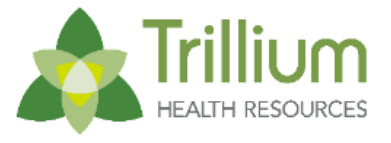

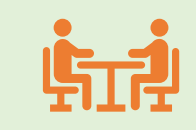

Q&A via the chat box throughout the meeting and allotted time for Q&A at the end of the presentation.

### Question & Answer Chat

and

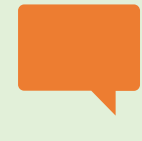

Submit your question during the meeting. We will have Subject Matter Experts responding in the chat to questions throughout the meeting.

### **Live Discussion**

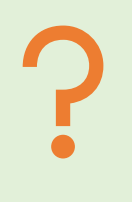

If there are questions that require more research, we will review them and provide the answer in the Frequently Asked Questions Document (FAQ) that is posted on our website.

## Accessing the Chat feature in WebEx.

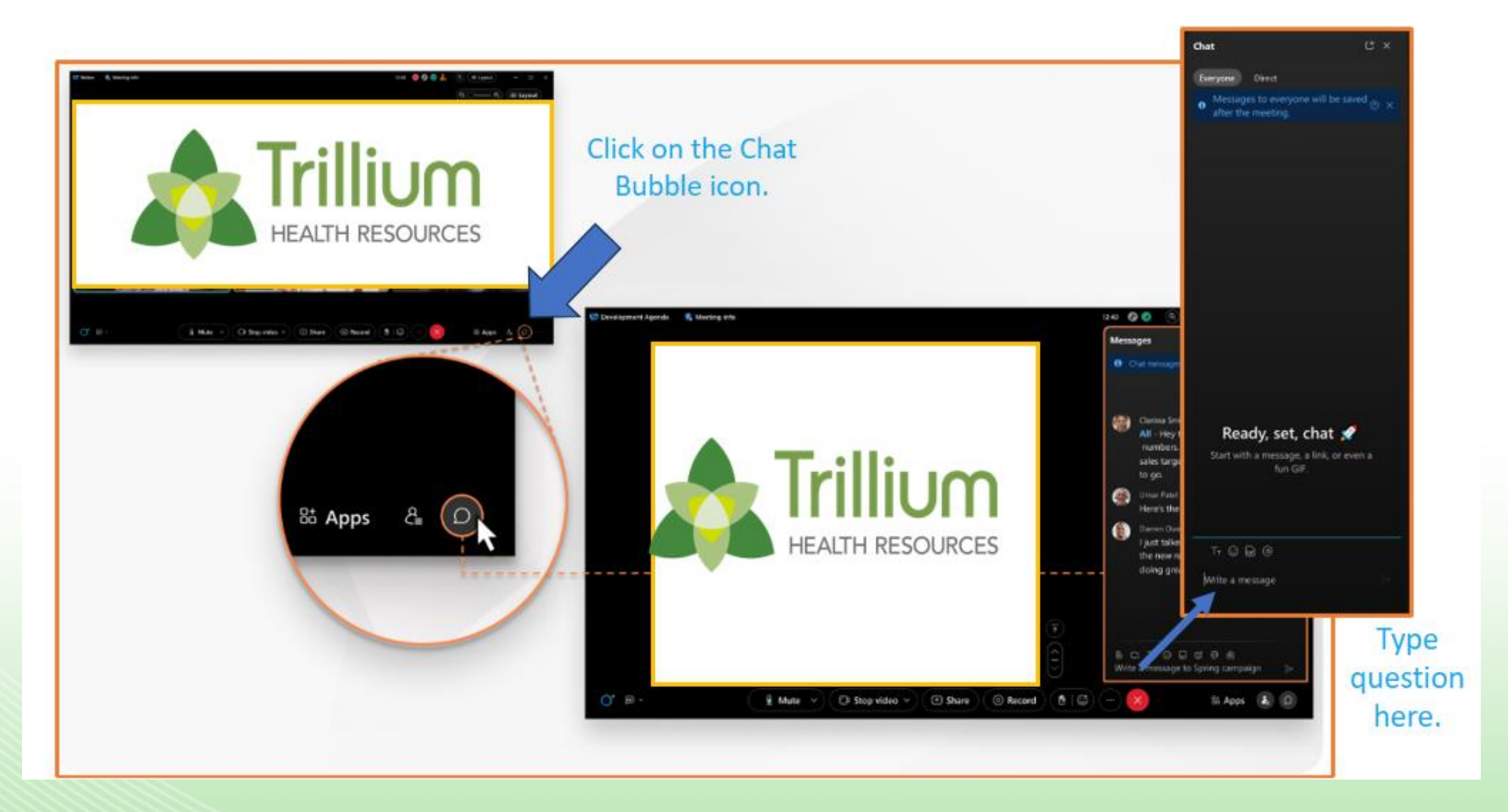

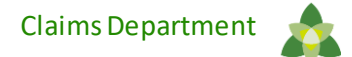

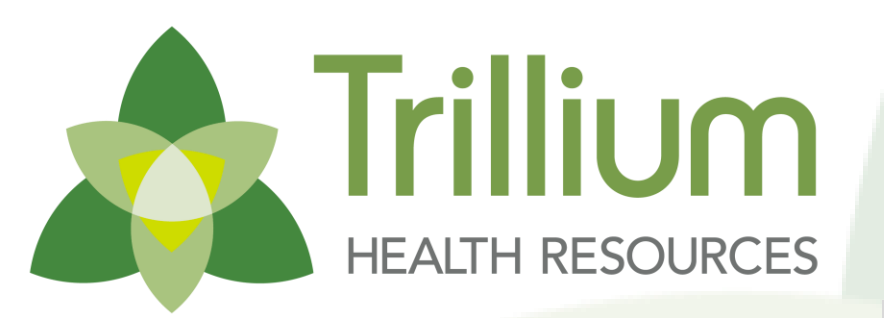

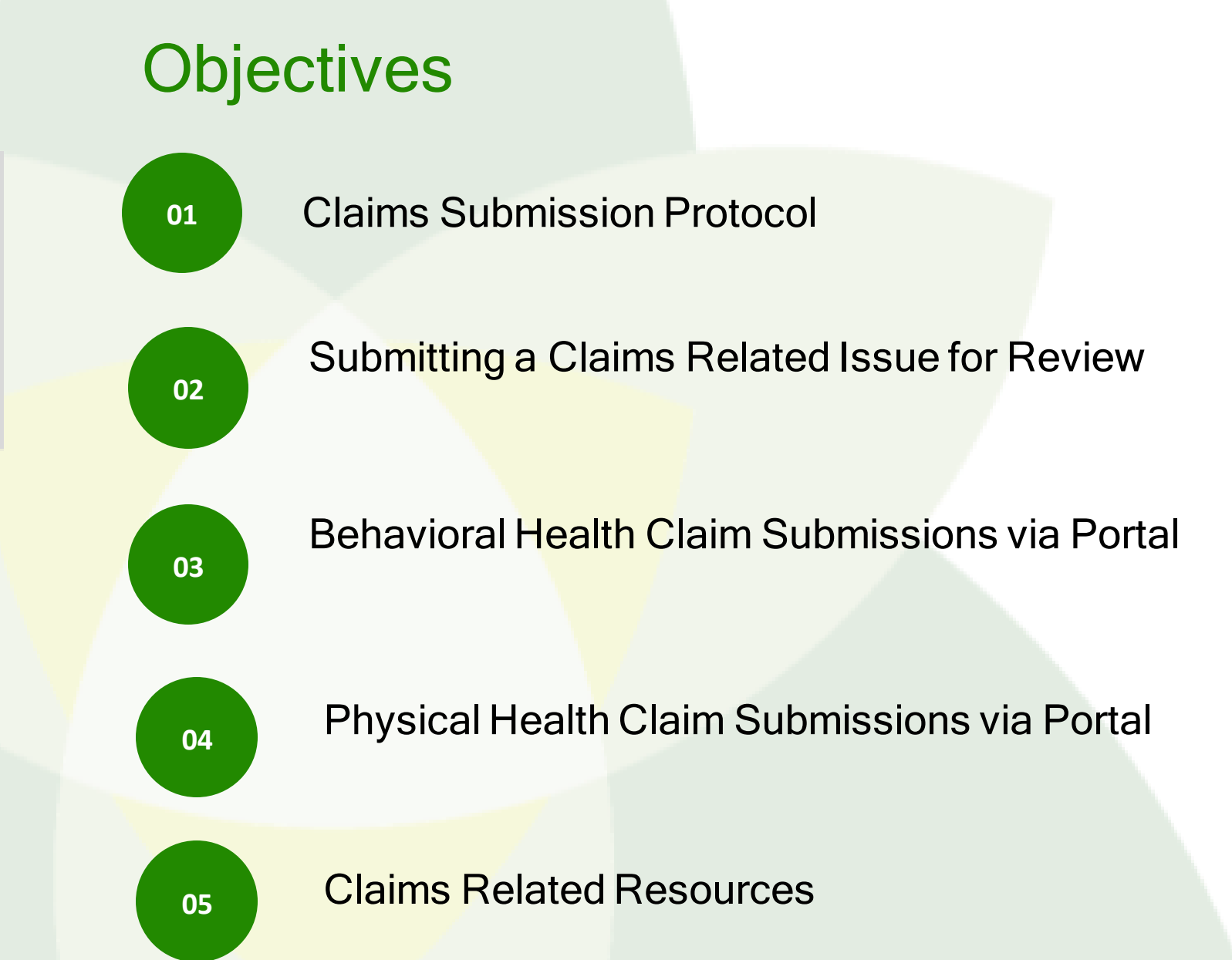

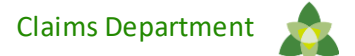

### **Claims Submission Protocol**

### Claims Submission Protocol

- Trillium's claims submission protocol is built around the existing framework of Medicaid Direct to help simplify the claims submission process for our providers.
- If a provider bills Medicaid Direct today for physical health, they will submit that claim to our partner, Carolina Complete Health, for Trillium's Tailored Plan covered members.
- If the provider is currently billing Trillium for behavioral health, they will continue to submit claims to Trillium.

Trillium's Claims Submission Protocol is available on our website and can be found linked below:

<u>ledicaid Direct & Tailored Plan</u>
<u>Claims Submission Protocol</u>

| CLAIM SUBMISSION TA          | BLE                                                                                                    |                                                                                                    |
|------------------------------|----------------------------------------------------------------------------------------------------|----------------------------------------------------------------------------------------------------|
| Claims Submission<br>Options | Behavioral Health Claims                                                                                                    | Physical Health Claims                                                                                                    |
| Direct Data Entry            | Trillium's Provider Direct Portal                                                                                                    | <u>Trillium's Tailored Plan Physical Health</u><br><u>Portal</u>                                                                                  |
| Clearinghouse/SFTP           | Behavioral Health claims can be<br>submitted using one of two<br>clearinghouses:<br>Change Healthcare<br>The SSI Group                     | Physical Health claims can be submitted through Availity                                                                                          |
| Payor ID                     | Change Healthcare: 56089<br>The SSI Group: 43071                                                                                           | 68069                                                                                                    |
| Paper Claims                 | Trillium Health Resources<br>PO Box 240909<br>Apple Valley, MN 55124                                                                       | Carolina Complete Health<br>Attn: Claims<br>PO Box 8003<br>Farmington, MO 63640-8003                                                              |
| Claims Submission<br>Errors  | Behavioral Health claims submitted<br>to Physical Health processing<br>system:<br>EX1e – Deny: Please submit to<br>Trillium for processing | Physical Health claims submitted to<br>Behavioral Health processing system:<br>1377 – Please submit to Carolina<br>Complete Health for processing |

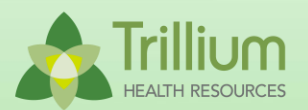

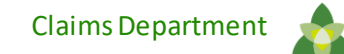

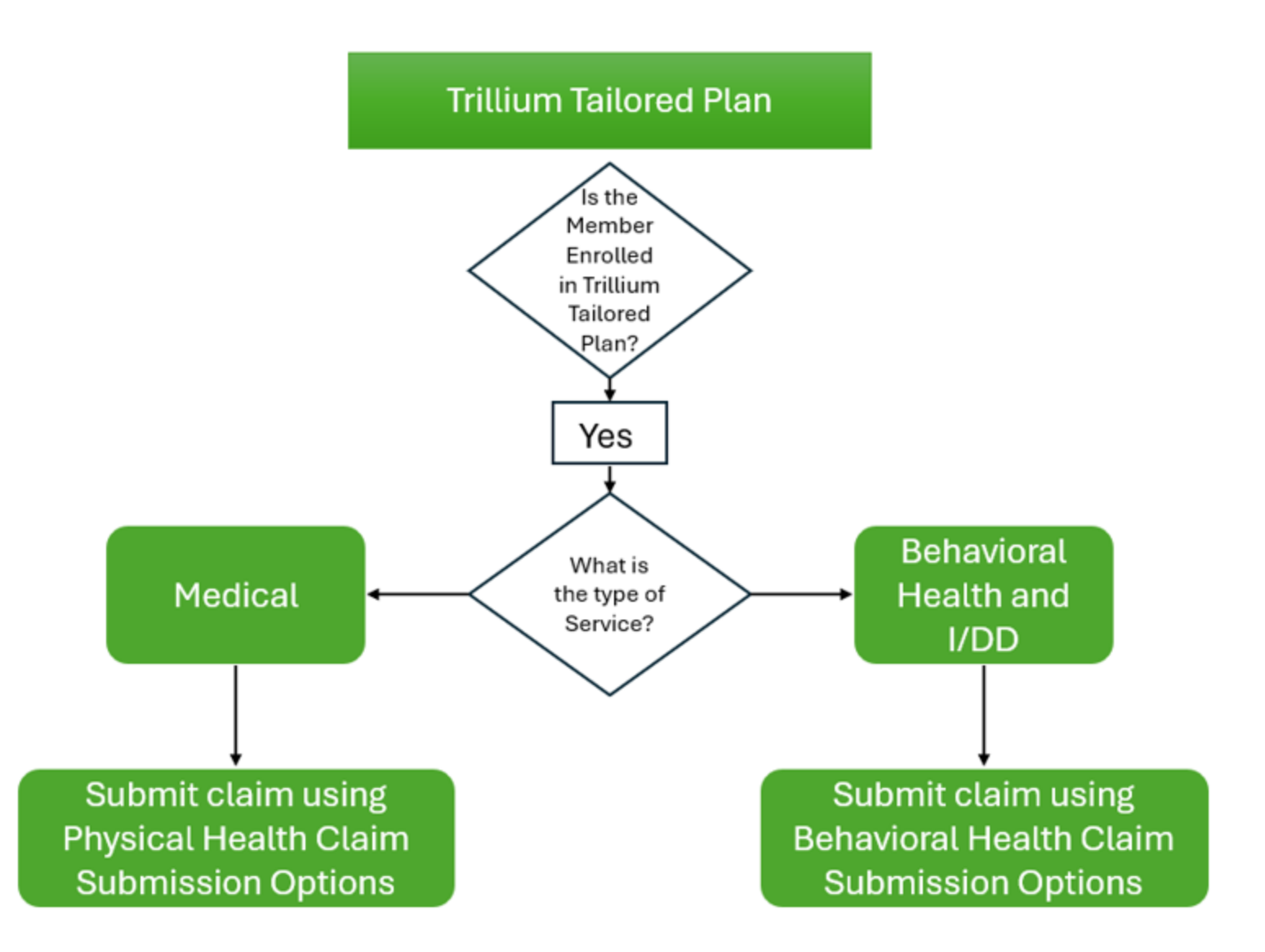

# **Hospital Inpatient Charges**

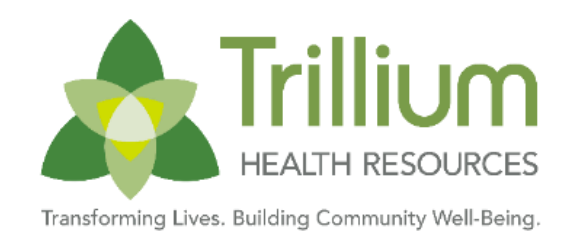

- The Claims Submission Protocol also includes a breakdown of where claims should be submitted for Hospital Inpatient services depending on taxonomy code, DRG, and whether those providers are a DPU/Non-DPU.
- DPU providers will submit their Physical Health claims to Carolina Complete Health (Physical Health)
- DPU providers will submit their Behavioral Health claims to Trillium Health Resources (Behavioral Health)
- Non-DPU providers submitting both Physical Health and Behavioral Health services on a single claim will submit their claims to Carolina Complete Health (Physical Health)

### PCP's, Pediatricians, Family Practices, General Practitioners

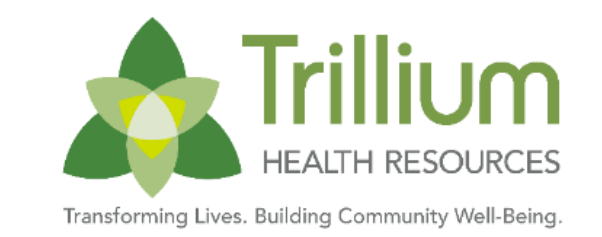

For Tailored Plan services, primary care physicians, pediatricians, family practices, general
practitioners submitting both Physical Health and Behavioral Health services on a single claim will
use the Physical Health Claim Options outlined in the Claims Submission Table referenced on the
previous slide.

# Pharmacy & EVV Claim Submissions

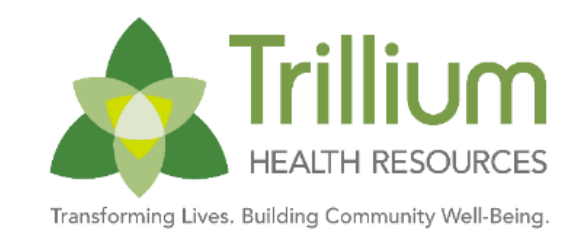

- Pharmacy Point of Sale claim submission is through PerformRx:
  - Electronic Claim submissions using NCPDP HIPAA- approved format with Rx BIN Number 019595 and PCN - PRX10811
- Additional details regarding PerformRx can be found on their website at the link below: <u>https://www.performrx.com/who-we-help/providers/provider-resources.aspx</u>
- Services subject to Electronic Visit Verification can be submitted through HHAeXchange :
  - Direct Data portal entry through HHA
  - EDI Submission through HHA SFTP
- Additional details on the HHAeXchange portal and EDI submission can be found directly on their website at the below link

https://www.hhaexchange.com/info-hub/north-carolina-php

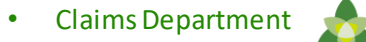

### Submitting a Claims Related Issue for Review

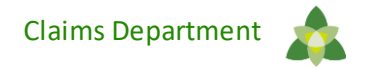

## **Claim Related Issues**

Providers can submit a claim related issue for review by either:

- Submitting a ticket to ClaimsSupport@trilliumnc.org
- Calling the PSSL at 855-250-1539

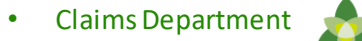

### **Behavioral Health Claim Submissions via Portal**

#### Transforming Lives. Building Community Well-Being.

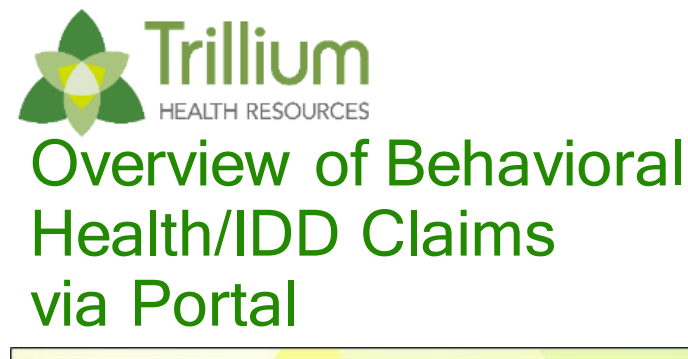

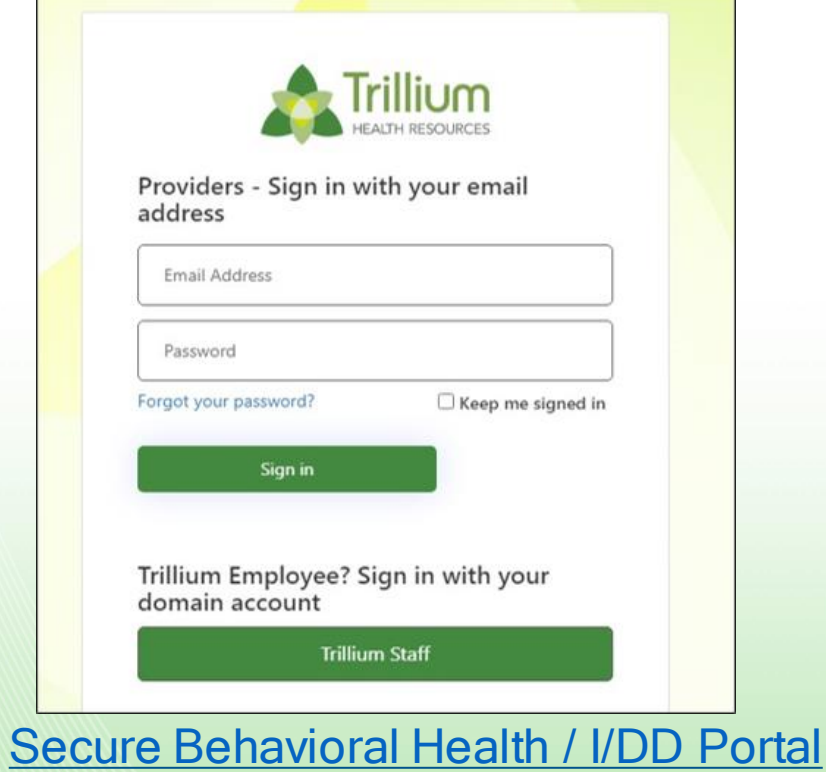

- Details on submitting claims into the Provider Direct platform via direct data entry can be found in the My Learning Campus Trainings listed below:
  - Provider Direct 3.0 CMS 1500 Claims Training
  - Provider Direct 3.0 UB04
- Claims submitted via direct data entry are very similar to the standard paper claim forms sections
- Details on submitting 837 claims into the Provider Direct platform via SFTP can be found in the My Learning Campus Trainings listed below:

• Provider Direct 3.0 File Transfers Training

# Searching a client

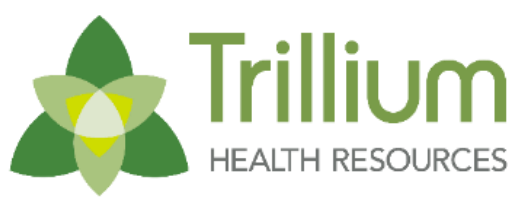

Transforming Lives. Building Community Well-Being.

- Minimum search requirements are by:
  - o SSN alone
  - o Last Name and Client ID
  - Medicaid # and Last Name
  - First Name and DOB combined

| D | Clients       | TAR+ | Claims <del>-</del> | Enrollments - | Appeals/Grievance - | File Transfers <del>-</del> | Training | Resources                  | Admin <del>-</del> |                       |  |
|---|---------------|------|---------------------|---------------|---------------------|-----------------------------|----------|----------------------------|--------------------|-----------------------|--|
|   | $\widehat{1}$ |      |                     |               |                     |                             |          | MCO<br>Trillium Health Res | sources            | PROVIDER<br>TP Tester |  |
|   |               |      |                     |               |                     |                             |          |                            |                    |                       |  |

#### **Client Search**

| Last Name | First | Birth Date | SSN | Medicaid | Client # |          |                           |
|-----------|-------|------------|-----|----------|----------|----------|---------------------------|
|           |       | 1          |     |          |          | Q Search | <ul> <li>Clear</li> </ul> |
|           |       |            |     |          |          |          |                           |

#### **Client Search**

| Last Nam   | e                 | Fin                     | st              | в    | irth Dat | te        | SSN                     |           | Me  | dicaid Cli             | ent #    |                         |       |   |      |     |              |   |        |   |                 |                         |
|------------|-------------------|-------------------------|-----------------|------|----------|-----------|-------------------------|-----------|-----|------------------------|----------|-------------------------|-------|---|------|-----|--------------|---|--------|---|-----------------|-------------------------|
|            |                   |                         |                 |      |          | 1         | 123-4                   | 45-6789   |     |                        |          | Qs                      | earch |   | © Cl | ear |              |   |        |   |                 |                         |
| Drag a col | umn header and dr | op it h                 | ere to group by | that | column   |           |                         |           |     |                        |          |                         |       |   |      |     |              |   |        |   |                 |                         |
|            | Last Name         | $\overline{\mathbf{v}}$ | First Name      | •    | м. 🐨     | DOB       | $\overline{\mathbf{v}}$ | SSN       | •   | Address                | City     | $\overline{\mathbf{v}}$ | S     | • | Ζ    | •   | Phone G      | 6 | ID     | • | Medica          | $\overline{\mathbf{v}}$ |
| Select     | TESTER            |                         | TINKER BELL     |      |          | 01/01/195 | 3                       | 123-45-67 | 789 | 555 Apple Tree<br>Road | NEW BERN |                         | NC    |   | 2856 | 0   | 252-111-1111 |   | 900326 |   |                 |                         |
|            | F H 10            | ۲                       | items per page  | 9    |          |           |                         |           |     |                        |          |                         |       |   |      |     |              |   |        | 1 | 1 - 1 of 1 iter | ns                      |

# **Client Homepage**

**Client Homepage** 

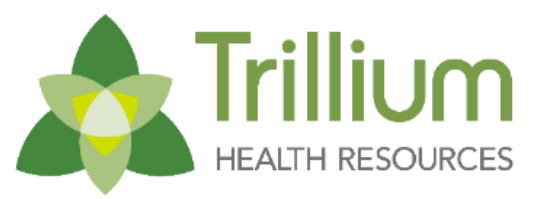

Transforming Lives. Building Community Well-Being.

- Under the client's homepage you will be able to review the clients:
  - o Eligibility
  - o Available target pops
  - Authorizations
  - o Claims

| idress:<br>y / State & Zip                      | 900326<br>555 Apple Tr<br>NEW BERN,         | ee Road<br>NC 28560 | P          | hone:                                                            |             | (000) 000                        | -0000            |            |                                |
|-------------------------------------------------|---------------------------------------------|---------------------|------------|------------------------------------------------------------------|-------------|----------------------------------|------------------|------------|--------------------------------|
| unty of Resid<br>sic Units Rem<br>s Current/Fut | ence: CRAVEN<br>naining: 24<br>ure Auth: No |                     | La<br>G    | edicaid #/County:<br>egally Responsible F<br>are Coordinator/Pho | Person:     | 13245678<br>Hanover<br>Winnie TH | 9Q New<br>IEPOOH |            |                                |
| IDS:                                            | 132456789Q                                  |                     | Olivet Lie |                                                                  |             |                                  | Origin Diana 🛐   | + New E    | Enrollment for TINKER BELL TES |
| Isulance                                        | Talget Pops 2 515 TA                        |                     | Cilent Op  |                                                                  | mean Docume |                                  |                  | AutionZaut |                                |
| Policy#<br>123-45-6789                          | Insurer<br>State Comprehensive              | Effective v         | Expires    | County                                                           | Effective   | •                                |                  |            |                                |
| 132456789Q                                      | Medicaid B Waiver                           | 11/02/2018          | 12/31/2099 | New Hanover                                                      | Yes         |                                  |                  |            |                                |
| 132456789Q                                      | Medicaid B3                                 | 11/02/2018          | 12/31/2099 | New Hanover                                                      | Yes         | _                                |                  |            |                                |
| H 4 1                                           | ► H 10 ▼ items per page                     |                     |            |                                                                  | 1 - 3       | of 3 items                       |                  |            |                                |
|                                                 |                                             |                     |            |                                                                  |             |                                  |                  |            |                                |
| Third Par<br>+ Add Third                        | rty Insurance Plans<br>Party Insurance      |                     |            |                                                                  |             |                                  |                  |            |                                |
| Add Third                                       | rty Insurance Plans Party Insurance Insurer | PolicyType          |            |                                                                  |             |                                  | Effective v      | Expires    | Effective                      |

# Submitting a claim

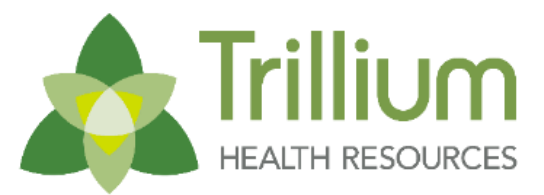

Transforming Lives. Building Community Well-Being.

| Medicald #/County:<br>Legally Responsible Person:<br>Care Coordinator/Phone #:<br>Int Updates Clinical Documents Crisis Plans Authorizations I/DD LOC<br>Y |
|----------------------------------------------------------------------------------------------------|
|                                                                                                    |
| ۲<br>۲                                                                                                    |
| × اد                                                                                                    |
| ۲<br>×                                                                                                    |
| א<br>א                                                                                                    |
| × ×                                                                                                    |
|                                                                                                    |
| gin typing the Location Name or NPI, then select from the list.                                                                                            |
| ng NPI                                                                                                    |
|                                                                                                    |
|                                                                                                    |
|                                                                                                    |
|                                                                                                    |

| 1. IN SURANCE TYPE                                          | 1A. INBURED'S ID #                                                            |                                                        |                          |                          |        |            |                 |         |              |              |                       |                  |            |            |
|-------------------------------------------------------------|-------------------------------------------------------------------------------|--------------------------------------------------------|--------------------------|--------------------------|--------|------------|-----------------|---------|--------------|--------------|-----------------------|------------------|------------|------------|
| other                                                       | ✔ 123-45-8789                                                                 |                                                        |                          |                          |        |            |                 |         |              |              |                       |                  |            |            |
|                                                             |                                                                               |                                                        |                          |                          |        |            |                 |         |              |              |                       |                  |            |            |
| 2. PATIENT'S NAME                                           | 2. PATIENT'S DATE OF BIRTH/ SEX                                               | 4. IN SURED & NAME                                     | Procedures, Ser          | vices & Supplies         |        |            |                 |         |              |              |                       |                  |            | (1 of 50)  |
| 6. PATIENT'S ADDRESS                                        | 8. PATIENT'S RELATION SHIP TO INSURED                                         | 7. INBURED'S ADDRESS                                   | 24A, DATE 8 OF           |                          |        | D. PROCEDU | IRES, SERVICES  | E. DIAG | 5.8          | G.<br>DAYS/  | J. RENDERING TAXONOMY |                  |            |            |
| 555 Apple Tree Road                                         | Self 🗸                                                                        | 555 Apple Tree Road                                    | SRVC                     | B. PLACE OF SERVICE      | C. EMG | 3 SUPPLIES |                 | POINTER | CHARGE 8     | UNITS        | NPI                   | COORDINAT        | ON OF BENE | EFIT 8     |
| CITY STATE ZIP                                              | 8. PATIENT STATUS                                                             | GITY STATE ZIP                                         | FROM - TO                |                          | _      | CPT/HCPC8  | MODIFIER 8      |         |              |              |                       | PAYMENT          | REASON     | DE         |
| NEW BERN NC 28560                                           | -select-                                                                      | NEW BERN NC 28560                                      |                          | -select-                 | •      |            | 1 2             |         |              |              | -select- *            | 0.00             | -select-   | · •        |
| PHONE                                                       | -select-                                                                      | PHONE                                                  |                          |                          |        |            | 3 4             |         |              |              | -select- *            |                  |            |            |
| 00000000                                                    |                                                                               | 000000000                                              |                          |                          |        |            |                 | Totals  | > \$0.00     | 1            |                       | \$0.00           |            |            |
|                                                             |                                                                               |                                                        |                          |                          |        |            |                 |         |              |              |                       |                  |            | (1 of 50)  |
| s. other insured's name                                     | 10.18 PATIENT'S CONDITION RELATED TO:<br>A. EMPLOYMENT? (CURRENT OR PREVIOUS) | 11. INSURED'S POLICY GROUP OR FECA NUMBER              |                          |                          |        |            |                 |         |              |              |                       |                  |            |            |
| A. OTHER IN SURED'S POLICY OR OROUP NUMBER                  | -select- 🗸 *                                                                  | A. INBURED'S DATE OF BIRTH / BEX                       |                          |                          |        |            |                 |         |              |              |                       |                  |            |            |
|                                                             | B. AUTO ACCIDENT?                                                             | 01/01/1953 📾 / F                                       | 25. FEDERAL TAX ID       |                          |        | 28. PATIE  | ENT'S ACCOUNT # | 27. AC  | CEPTABBIONNE | а <b>т</b> ? | 28. TOTAL CHARGE      | 28. PATIENT PAID | 30. B      | ALANCE DUE |
| B. OTHER IN SURED'S DATE OF BIRTH / SEX                     | -select-                                                                      | 8. EMPLOYER'S NAME OR SCHOOL NAME                      | 56-0898928 *             | 🖲 EIN 🔘 88N              |        |            |                 | 🛃 YE    | 8            |              | 0.00                  | 0.00             |            | 0.00       |
|                                                             | -select-                                                                      |                                                        |                          |                          |        |            |                 |         |              |              |                       |                  |            |            |
| C. EMPLOYER'S NAME OR SCHOOL NAME                           | C. OTHER ACCIDENT?                                                            | C. INSURANCE PLAN NAME OR PROORAM NAME                 |                          |                          |        |            |                 |         |              |              |                       |                  |            |            |
| D INSUBANCE IS AN NAME OF DEDODAM WANE                      | 100. RESERVED FOR LOCAL USE                                                   | D IN THERE ANOTHER MEAN TH DENERIT RI AND              |                          | EDUCTIBLE AND COPATINENT |        | FACILITY   | (NAME           |         |              |              |                       | NETWORK          |            |            |
| -select-                                                    |                                                                               | -select-                                               | 0.00                     |                          |        | -sele      | ect-            |         | w.           |              |                       | NETWORK          |            |            |
|                                                             |                                                                               |                                                        |                          |                          |        | Name       | ,               |         | _            |              | 3809 Shinyard Blyd    |                  |            |            |
| Note: Contact your Claims Specialist if your COB Insu       | urer is not in the dron-down list of Insurers                                 | -                                                      | S1. PHYSICIAN / SUPPLIER |                          |        | ADDRES     |                 |         |              |              | CITY                  | STATE            | 718        | -4         |
|                                                             |                                                                               | <b>—</b>                                               | BIONED BY PHYSICIAN      | \$                       |        | Street     | t               |         |              |              | WILMINGTON            | NC               | 28403      | 0000       |
|                                                             |                                                                               |                                                        | DATE BIGNED              |                          |        | CITY       |                 | STATE Z | P +          |              | PHONE                 |                  |            |            |
| 12. PATIENT BIONED / DATE                                   |                                                                               |                                                        |                          |                          |        | City       |                 | St      | Zip          | +4           | (999) 999-9999        |                  | *          |            |
| -select-                                                    | ~ *                                                                           | 12. IN SURED'S OR AUTHORIZED PERSON'S SIGNED           | DEGREE/CREDENTIAL 8      |                          |        | A. NPI #   |                 |         |              |              | A. NPI #              | B.TAXONOMY       |            |            |
|                                                             |                                                                               |                                                        |                          |                          |        |            |                 |         |              |              | 2561453251            | -select-         | *          | 1          |
|                                                             |                                                                               |                                                        |                          |                          |        |            |                 |         |              |              |                       |                  |            |            |
| 14. DATE OF CURRENT ILLNESS, INJURY, OR PREDMANCY 16. IF PA | TIENT HAS HAD SAME OR SIMILAR ILLNESS, FIRST DATE                             | 18. DATES PATIENT UNABLE TO WORK IN CURRENT OCCUPATION |                          |                          |        |            |                 |         |              |              |                       |                  |            |            |
|                                                             |                                                                               | 8 . 8                                                  |                          |                          |        |            | _               |         |              |              |                       |                  |            |            |
|                                                             |                                                                               |                                                        |                          | Back to Client           | Save   | & Continu  | e               |         |              |              |                       |                  |            |            |
| 17. NAME OF REFERRING PROVIDER OR OTHER BOURCE              | 17A, PHY BOIAN NPI                                                            | 18. HOSPITALIZATION DATES RELATED TO CURRENT SERVICES  |                          |                          |        | ^          |                 |         |              |              |                       |                  |            |            |
| +                                                           |                                                                               | <b>m</b> - <b>m</b>                                    |                          |                          |        | 11         |                 |         |              |              |                       |                  |            |            |
|                                                             |                                                                               |                                                        |                          |                          |        | $\Box$     |                 |         |              |              |                       |                  |            |            |
| 19. REBERVED FOR LOCAL UBE                                  |                                                                               | 20. OUTSIDE LAB \$ CHARGES                             |                          |                          |        |            |                 |         |              |              |                       |                  |            |            |
|                                                             |                                                                               | -select-                                               |                          |                          |        |            |                 |         |              |              |                       |                  |            |            |
|                                                             |                                                                               |                                                        |                          |                          |        |            |                 |         |              |              |                       |                  |            |            |

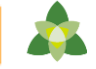

×

#### Claim #3071442 Saved

#### Reimbursement Calculator:

- Available for CMS 1500 claims submitted via direct data entry
- Payment information is built from the member, clinician, contract, rate, etc.
- Anticipated preview does not guarantee payment as the claim will still need to run through all system edits

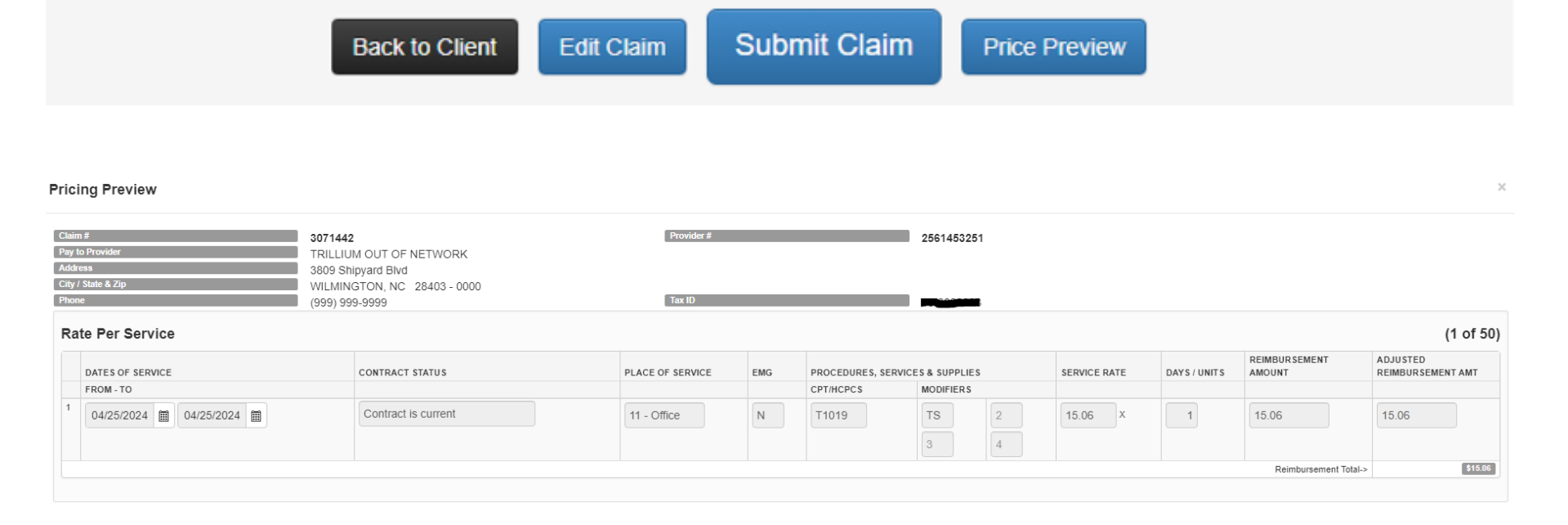

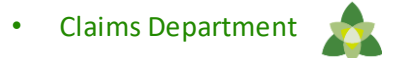

Once a final review of the claim and pricing preview is completed, the provider can complete the submission process by selecting the Submit Claim button

Claims are adjudicated nightly, and the claims status will be available for the provider to review the next day.

|                          | Back to Client | Edit Claim | Submit Claim | Price Preview |   |
|--------------------------|----------------|------------|--------------|---------------|---|
|                          |                |            |              |               |   |
| Claim #3071442 Submitted |                |            |              |               | × |

## Reviewing the claims status

The Claims Status for claims submitted within the last 2 years can be reviewed on the:

- Client homepage
- Provider Claims Search
   page
- Via the Claims Status Report

| lient:<br>lientl          | 0:                                                                                                    |                                                                                   | те<br>90                | ESTER                                               | I, TINKER BELL                                                                      |                                                                          | Date<br>SSN | Of Birth:                          |                    | 1/1/1953<br>123-45-678                           | 9                   |                                   |                                                                                                |        |
|---------------------------|----------------------------------------------------------------------------------------------------|-----------------------------------------------------------------------------------|-------------------------|-----------------------------------------------------|-------------------------------------------------------------------------------------|--------------------------------------------------------------------------|-------------|------------------------------------|--------------------|--------------------------------------------------|---------------------|-----------------------------------|------------------------------------------------------------------------------------------------|--------|
| ddres<br>ity / S<br>ounty | is:<br>Sate & Zip:<br>v of Residence:                                                                   |                                                                                   | St<br>NI<br>CI          | 55 Appl<br>EW BE<br>RAVEN                           | le Tree Road<br>IRN, NC 28560<br>N                                                  |                                                                          | Phor<br>Med | ne:<br>icaid #/County:             |                    | (000) 000-0<br>132456789                         | 000<br>Q New        |                                   |                                                                                                |        |
| asic U<br>as Cu<br>NDS:   | Units Remaining<br>urrent/Future Au                                                                     | F<br>th:                                                                          | 24<br>N                 | 1<br>0<br>324567                                    | 789Q                                                                                |                                                                          | Lega        | illy Responsible<br>Coordinator/Ph | Person:<br>ione #: | Winnie THE                                       | POOH                |                                   |                                                                                                |        |
|                           |                                                                                                    |                                                                                   |                         |                                                     |                                                                                     |                                                                          |             |                                    |                    |                                                  |                     | + New Enrollmer                   | nt for TINKER BELL                                                                             | TES    |
| insu                      | rance Ta                                                                                                | rget Pops                                                                         | 2                       | SIS                                                 | TARs 4                                                                              | Claims 🚺                                                                 | Client Upd: | ates 1 C                           | linical Docun      | ments 👔 🛛 O                                      | risis Plans         | Authorizations                    | I/DD LOC                                                                                       |        |
| Cli€<br>+N                | ent Claim<br>ew CMS1500 (                                                                               | S<br>Claim +                                                                      | New UB0                 | 04 Claim                                            | Claim Nu                                                                            | Tupe                                                                     |             |                                    |                    |                                                  |                     |                                   | Status                                                                                         |        |
| Clie<br>+N                | ent Claim                                                                                               | S<br>Claim +<br>PD Clair<br>3071442                                               | New UB(<br>m Nu         | )4 Claim                                            | l Claim Nu 🕤                                                                        | Type<br>CMS1500                                                          |             |                                    |                    |                                                  |                     |                                   | Status                                                                                         |        |
| Cli€<br>+N                | ent Claim<br>ew CMS1500 (<br>Select                                                                     | S<br>Claim +<br>PD Clain<br>3071442                                               | New UBO<br>m Nu         | )4 Clain<br>Control                                 | 1 Claim Nu 🕝                                                                        | CMS1500                                                                  | Check Numb  |                                    | Check Date         | Chack Amt                                        | Status              |                                   | Status     NotProcessed                                                                        |        |
| Clie                      | ent Claim<br>ew CMS1500<br>Select<br>Service Code                                                       | S<br>Claim +<br>PD Clair<br>3071442                                               | New UB(<br>m Nu<br>From | 04 Clain<br>To                                      | 1 Claim Nu 🕞                                                                        | ) Type<br>CMS1500<br>Pd.Amt                                              | Check Numb  | Jar.                               | Check Date         | Check Amt                                        | Status<br>Claim ra  | aluari Walitins to be processed!! | Status<br>NotProcessed                                                                         |        |
| Clie<br>+ N               | ew CMS1500                                                                                              | S<br>Claim +<br>PD Clai<br>3071442                                                | New UB(<br>m Nu         | D4 Claim                                            | Claim Nu C                                                                          | ) Type<br>CMS1500<br>Pd Amt                                              | Check Numb  | Jar .                              | Check Date         | Check Amt                                        | Status<br>Claim re  | eived. Waiting to be processed!!  | Status NotProcessed                                                                            | berrs  |
|                           | ew CMS1500<br>Select Service Code                                                                       | S<br>Claim +<br>PD Clai<br>3071442                                                | New UB(<br>m Nu         | 04 Claim                                            | Claimed Amt                                                                         | ) Type<br>CMS1500<br>Pd Amt<br>CMS1500                                   | Check Numb  | ber                                | Check Date         | Check Amt                                        | Status<br>Claim re  | elved. Waiting to be processed!!  | Status NotProcessed                                                                            | kem    |
| Clie                      | ew CMS1500<br>Select<br>Select<br>Select<br>Select<br>Select                                            | S<br>Claim +<br>PD Clai<br>3071442<br>H<br>3071450<br>3071441                     | New UB(<br>m Nu<br>From | 04 Claim                                            | 1<br>Claimed Amt<br>237384<br>237375                                                | ) Type<br>CMS1500<br>Pd.Amt<br>CMS1500<br>CMS1500                        | Check Numb  | Ser I                              | Check Date         | Check Amt                                        | Status<br>Claim re  | eived. Waiting to be processed!   | Status NotProcessed  1-1 of 1 Processed Processed                                              | iberrs |
| Clie<br>+N                | ent Claim<br>ew CMS1500  <br>Select<br>Select<br>Select<br>Select<br>Select                             | S Claim + PD Clai 3071442  H 3071450 3071450 3071441 3071440                      | New UBI                 | 04 Claim<br>To<br>To<br>18<br>18<br>18              | Claim Nu @<br>Claimed Amt<br>237384<br>237375<br>237372                             | ) Type<br>CMS1500<br>Pd Amt<br>CMS1500<br>CMS1500<br>CMS1500             | Check Numb  | 387<br>                            | Check Date         | Check Amt                                        | Status<br>Claim re  | elved. Waiting to be processed!!  | Status     NotProcessed     I - 1 of 1     Processed     Processed     Processed     Processed | kem    |
|                           | ent Claim<br>ew CMS1500  <br>Select<br>Select<br>Select<br>Select<br>Select<br>Select                   | S<br>Claim<br>PD Clai<br>3071442<br>M<br>3071450<br>3071441<br>3071440<br>From    | New UB(<br>m Nu         | 04 Claim<br>To<br>To<br>18<br>18<br>18<br>0         | Claimed Amt                                                                         | CMS1500<br>CMS1500<br>CMS1500<br>CMS1500<br>CMS1500<br>CMS1500<br>Pd Amt | Check Numb  | Der<br>Check Date                  | Check Date         | Check Amt<br>Status                              | Status<br>Claim re  | eived. Waiting to be processed!!  | Status     NotProcessed     I - 1 of 1     Processed     Processed     Processed     Processed | kerry  |
|                           | ent Claim<br>ew CMS1500<br>Select<br>Select<br>Select<br>Select<br>Select<br>Select<br>Select<br>Select | S Claim PD Clai 3071442  PD Clai 3071442  PI 3071450 3071441 3071440 From 0421/20 | New UB(<br>m Nu<br>From | 04 Claim<br>To<br>18<br>18<br>18<br>18<br>4/21/2024 | Claimed Amt<br>Claimed Amt<br>237384<br>237375<br>237372<br>Claimed Amt<br>\$175.00 | ) Type<br>CMS1500<br>Pd Amt<br>CMS1500<br>CMS1500<br>CMS1500<br>Pd Amt   | Check Numb  | Der                                | Check Date         | Check Amt Check Amt Status Provider not enrolled | Status<br>Claim rei | eived. Waiting to be processed!!  | Status     NotProcessed     1-1of1     Processed     Processed     Processed     Processed     | kem    |

| PD  | Cli      | ients TAF    | <b>₹</b> -              | Claims -          | Enrolime    | nts - Appeals/       | Griev     | vance - Fil              | le Tr                   | ransfers - Trainir    | ng F    | Resourc | es Admi                 | n <del>-</del> |              | 🗩 F  | eedback        |    |
|-----|----------|--------------|-------------------------|-------------------|-------------|----------------------|-----------|--------------------------|-------------------------|-----------------------|---------|---------|-------------------------|----------------|--------------|------|----------------|----|
|     |          |              |                         | Search Cla        | ims         |                      | M(<br>Tri | CO<br>illium Health Reso | ource                   | S CURRENT CLIE        | ER BELL | ×       | PROVIDER<br>TRILLIUM OU | TOF            | NETWORK      | User |                |    |
|     |          |              |                         |                   |             | You                  | are I     | logged into MCC          | ) Tri                   | llium Health Resource | s       |         |                         |                |              |      |                |    |
|     |          |              |                         |                   |             |                      |           |                          |                         |                       |         |         |                         |                |              |      |                |    |
| CI  | aims     | Search       | n                       |                   |             |                      |           |                          |                         |                       |         |         |                         |                |              |      |                |    |
| 0.0 | unno     | ocaror       |                         |                   |             |                      |           |                          |                         |                       |         |         |                         |                |              |      |                |    |
|     |          | PD Claim     | $\overline{\mathbf{v}}$ | Patient Control N | lumber 🐨    | CI Claim Number      |           | Client name              | $\overline{\mathbf{v}}$ | Claim Type 😨          | SSN     | T       | DOB                     | •              | Status       | •    | Submit Date    | •  |
| •   | Select   | 3071442      |                         |                   |             |                      | TE        | ESTER, TINKER<br>ELL     |                         | CMS1500               | 123-45- | 6789    | 01/01/1953              |                | NotProcessed |      | 06/04/2024     |    |
| •   | Select   | 3071450      |                         |                   |             | 18237384             | TE        | ESTER, TINKER<br>ELL     |                         | CMS1500               | 123-45- | 6789    | 01/01/1953              |                | Processed    |      | 05/02/2024     |    |
| •   | Select   | 3071441      |                         |                   |             | 18237375             | TE        | ester, tinker<br>Ell     |                         | CMS1500               | 123-45- | 6789    | 01/01/1953              |                | Processed    |      | 04/25/2024     |    |
| •   | Select   | 3071440      |                         |                   |             | 18237372             | TE<br>BE  | ESTER, TINKER<br>ELL     |                         | CMS1500               | 123-45- | 6789    | 01/01/1953              |                | Processed    |      | 04/22/2024     |    |
| H   | 4 1      | ► H 20       | •                       | items per page    |             |                      |           |                          |                         |                       |         |         |                         |                |              |      | 1 - 4 of 4 ite | ms |
|     |          |              |                         |                   |             |                      |           |                          |                         |                       |         |         |                         |                |              |      |                |    |
| No  | te: Only | the last two | year                    | rs of Claims are  | visible wit | hin provider direct. |           |                          |                         |                       |         |         |                         |                |              |      |                |    |
|     |          |              |                         |                   |             |                      |           |                          |                         |                       |         |         |                         |                |              |      |                |    |

### File Transfers Tab

| PD     | Clients       | TAR▼            | Claims <del>-</del> | Enrollments - | Appeals/Grievance -    | File Transfers -  | Training        | Resources | Admin <del>-</del> |           |                | CUDACK          |         |
|--------|---------------|-----------------|---------------------|---------------|------------------------|-------------------|-----------------|-----------|--------------------|-----------|----------------|-----------------|---------|
|        |               |                 |                     |               | MCO<br>Trillium Health | View File Repos   | itory from MC   | O TRI     | UNDER              | ORK Ch    | ser<br>Fistine | Hill-Anderson   | •       |
|        |               |                 |                     |               |                        | Upload 837 Clai   | m File          |           |                    |           |                |                 |         |
|        |               |                 |                     |               | You are logged into    | Upload 276 Clai   | m Status Req    | uest File |                    |           |                |                 |         |
|        |               |                 |                     |               |                        | Upload 270 Eligi  | ibility Request | t File    |                    |           |                |                 |         |
|        |               |                 |                     |               |                        | Upload Files to I | MCO             |           |                    |           |                |                 |         |
| File   | Repos         | itory           |                     |               |                        |                   |                 |           |                    |           |                |                 |         |
| Drag a | column heade  | r and drop it h | nere to group by t  | that column   |                        |                   |                 |           |                    |           |                |                 |         |
|        | File Name     |                 |                     |               |                        |                   |                 |           | •                  | File Type | •              | Date 🔻          | $\odot$ |
| Select | claimsstatusF | Y232437341      |                     |               |                        |                   |                 |           |                    | .csv      |                | 05/15/2024      |         |
| Select | TARUPDATE     | STATUS3734      | 120240424           |               |                        |                   |                 |           |                    | .csv      |                | 04/24/2024      |         |
| Select | TARUPDATE     | STATUS3734      | 120240423           |               |                        |                   |                 |           |                    | .csv      |                | 04/23/2024      |         |
|        | 1 ► ►         | 20 🔻            | items per page      |               |                        |                   |                 |           |                    |           |                | 1 - 3 of 3 iten | ns      |

Providers with an SFTP set up can submit 837 files directly through Provider Direct.

- File names will need to be unique
- Sender/Submitter ID number will need to reflect the Trillium issued Provider ID
- Zip code submitted will need to be 9 digits
- 3<sup>rd</sup> Party billers submitting claims for multiple providers will require a separate SFTP set up

# **Attaching Third Party Correspondence**

Third Party Correspondence is included but not limited to:

- Explanation of Payments (EOP)
- Explanation of Benefits (EOB)
- Explanation of Direct Deposit (EODD)
- Claims Correspondence
   Documents

| Client Homepage                                                                                                    |                                                                                                    |                 |                                                                                     |                                                        |        |                                                                        |                                             |                              |                      |            |
|----------------------------------------------------------------------------------------------------|----------------------------------------------------------------------------------------------------|-----------------|-------------------------------------------------------------------------------------|--------------------------------------------------------|--------|------------------------------------------------------------------------|---------------------------------------------|------------------------------|----------------------|------------|
| Client:<br>ClientD:<br>Address:<br>City / State & Zip:<br>County of Residence:<br>Basic Units Remaining:<br>Has CurrentFuture Auth:<br>CNDS:<br>Insurance Target Pops 2 | TESTER, TINKER BELL<br>900326<br>555 Apple Tree Road<br>NEW BERN, NC 28560<br>CRAVEN<br>24<br>No<br>132456789Q<br>SIS TARS (Claim | s 🕢 Client      | Date Of Birth:<br>SSN:<br>Phone:<br>Medicaid #/Co<br>Legally Respo<br>Care Coordina | Inty:<br>nsible Person:<br>tor/Phone #:<br>Clinical Do |        | 1/1/1953<br>123-45-67<br>(000) 000<br>13245678<br>Hanover<br>Winnie TF | 789<br>1900 New<br>HEPOOH<br>Crisis Plans 1 | + New Enro<br>Authorizations | oliment for TINKER B | ELLTESTER  |
| Clinical Documents     Add Clinical Document                                                                                                    |                                                                                                    |                 |                                                                                     |                                                        |        |                                                                        |                                             |                              |                      |            |
| Description                                                                                                    | Notes                                                                                                    | Upload 💽        | ) Effective                                                                         | End                                                    | •      | Prov 🐨                                                                 | Contact 🕤                                   | Phone 🕤                      | Provider Email       | $\odot$    |
| View Correspondence                                                                                                    | items per page                                                                                                    | 04/23/2024      | 04/23/2024                                                                          |                                                        |        | OUT OF<br>NETWORK                                                      | Stacey Henderson                            | (000) 000-0000               | 1 - 1                | of 1 items |
| Unload Clinical Do                                                                                                    | cuments                                                                                                    |                 |                                                                                     |                                                        |        |                                                                        |                                             |                              |                      |            |
| opioad onnical Doo                                                                                                    | cuments                                                                                                    |                 | Clinical D                                                                          | ocuments                                               | 1      |                                                                        |                                             |                              |                      |            |
| Client ID 9                                                                                                    | 900326                                                                                                    |                 |                                                                                     |                                                        |        |                                                                        |                                             |                              |                      |            |
| Description:                                                                                                    |                                                                                                    | *               | Contact Nan                                                                         | ne:                                                    |        |                                                                        | Contact Pho                                 | ne:                          |                      |            |
| -select-                                                                                                    |                                                                                                    | × *             |                                                                                     |                                                        |        |                                                                        | *                                           | *                            |                      |            |
| Notes:                                                                                                    |                                                                                                    | *               | Contact Ema                                                                         | iil:                                                   |        |                                                                        | Effective Dat                               | e: *                         | End Date:            | m          |
|                                                                                                    |                                                                                                    |                 |                                                                                     |                                                        |        |                                                                        |                                             |                              |                      |            |
|                                                                                                    |                                                                                                    | h               |                                                                                     |                                                        |        |                                                                        |                                             |                              |                      |            |
| * Select files                                                                                                    |                                                                                                    |                 |                                                                                     |                                                        |        |                                                                        |                                             |                              |                      |            |
| Effective Date and End Date sele                                                                                                    | cted for the Clinical Document                                                                                                    | s should reflec | t the dates as                                                                      | sociated with                                          | the do | ocuments b                                                             | eing uploaded.                              |                              |                      |            |
|                                                                                                    |                                                                                                    |                 |                                                                                     |                                                        |        |                                                                        |                                             |                              |                      |            |
| Can                                                                                                    | Upload                                                                                                    |                 |                                                                                     |                                                        |        |                                                                        |                                             |                              |                      |            |

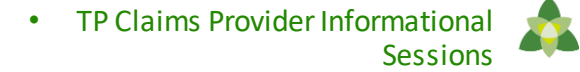

#### **Behavioral Health Claim Related Resources**

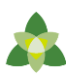

#### Taxonomy Code on Claim Submission Fact Sheet

https://www.trilliumhealthresources.org/sites/default/files/docs/Provider-documents/Claims/Trillium-Taxonomy-Claim-Submission-Factsheet.pdf

#### Replacement and Voided Claims Guide

https://www.trilliumhealthresources.org/sites/default/files/docs/Providerdocuments/Claims/Trillium\_Replacement\_and\_Voided\_Claims\_Process.pdf

#### Prompt Payment Tipsheet

https://www.trilliumhealthresources.org/sites/default/files/docs/Provider-documents/Claims/Trillium-Prompt-Payment-Tip-Sheet.pdf

#### Tailored Care Management Billing Guide

https://www.trilliumhealthresources.org/sites/default/files/docs/TCM-For-Providers/Trillium-TCM-Billing-Guide-for-Providers.pdf

#### Additional My Learning Campus Trainings:

• Submitting a Claim training

#### **Claims Submission Protocol**

<u>https://www.trilliumhealthresources.org/sites/default/files/docs/Provider-documents/Claims/Trillium-Medicaid-Direct-</u> <u>Tailored-Plan-Claims-Submission-Protocol.pdf</u> Transforming Lives. Building Community Well-Being.

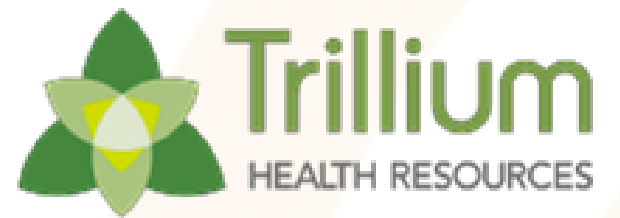

## **Carolina Complete Health – Claims Training**

Jesse Hardin - Director - Communications and Program Implementation

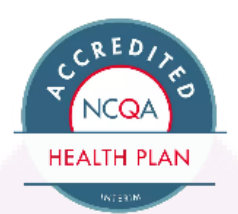

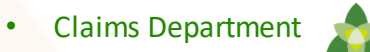

### **Physical Health Portal**

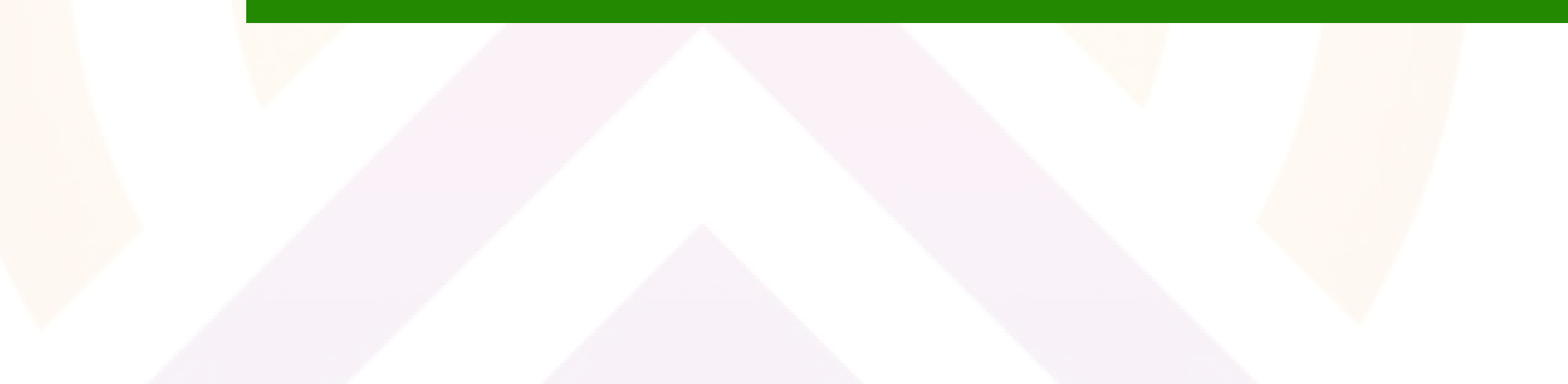

# **Physical Health Secure Provider Portal**

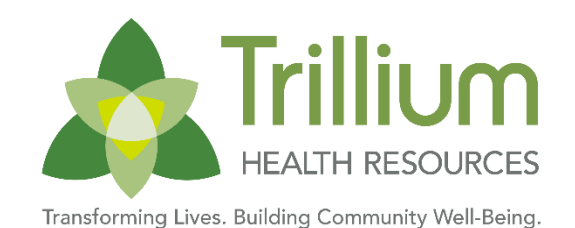

Using the "Trillium Physical Health Portal" is one way to submit physical health claims and authorizations to Carolina Complete Health for processing.

Secure Provider Portal Functions:

- Claims submissions
- Prior authorizations
  - ...and more!

Secure Physical Health Portal address: <a href="https://provider.trilliumhealthresources.org/">https://provider.trilliumhealthresources.org/</a>

Note: Providers should not use the Carolina Complete Health Standard Plan portal to submit Tailored Plan claims.

|               | A Trillium         |
|---------------|--------------------|
|               | HEALTH RESOURCES   |
|               | Log In             |
| Username (Ema |                    |
|               |                    |
|               | LOG IN             |
|               | Create New Account |
|               |                    |
|               |                    |

### Physical Health Portal Registration

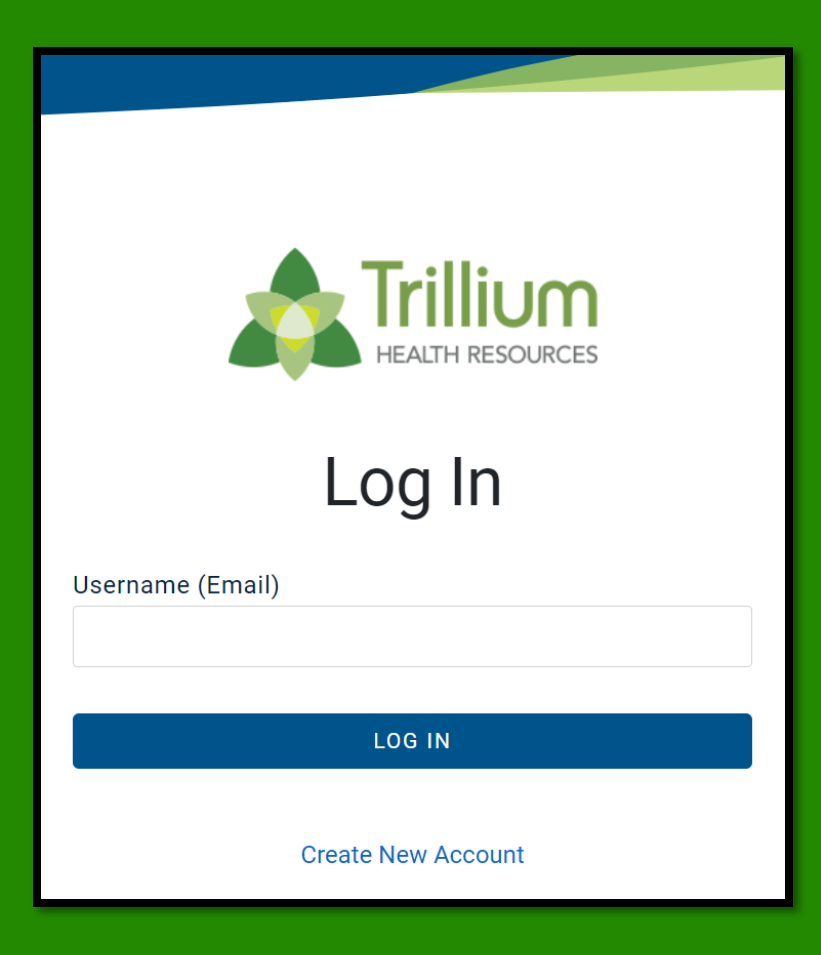

#### Secure Portal address: <u>https://provider.trilliumhealthresources.org/</u>

1. Assign Portal Account Manager: To access the Trillium Physical Health Portal, innetwork contracted providers must identify one individual who will serve as the Portal Account Manager. The Account Manager will be responsible for managing all other users for that provider organization.

Claims Departme

- 2. Create an account: Visit provider.trilliumhealthresources.org to create a new account associated with your email address.
- 3. Verify email: Verify your email address by entering the one-time code sent by EntryKeyID.
- 4. Register TIN: Under the 'Success!' message, click continue to enter the Tax ID for the contracted entity, business phone and fax. Click 'Submit.'
- 5. Email Provider Engagement: After registering, email your assigned Provider Engagement Administrator or ProviderEngagement@cch-network.com to request verification of your portal registration request and assignment as Portal Account Manager. Carolina Complete Health is responsible for setting up the first Account Manager account. Afterward, the Account Manager is responsible for user management.

# What is an Account Manager?

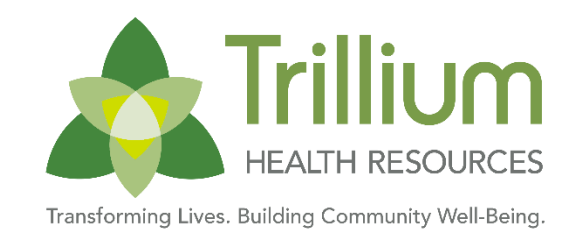

- Account Manager is a role within the Secure Portal that is assigned to the primary contact within your practice. This is chosen at the discretion of the organization.
- The purpose of this role is to help us maintain the safety and integrity of patient data.
- The Account Manager is responsible for day-to-day support of all Secure Portal user accounts that are registered under the same Tax Identification Number (TIN). These responsibilities include:
  - Approving access for new Secure Portal users
  - Assigning permissions for users based on their job responsibilities
  - Regularly adjusting the permissions of users whose roles may have changed
- Terminating users who no longer work at the practice

# Accessing Account Manager Tasks

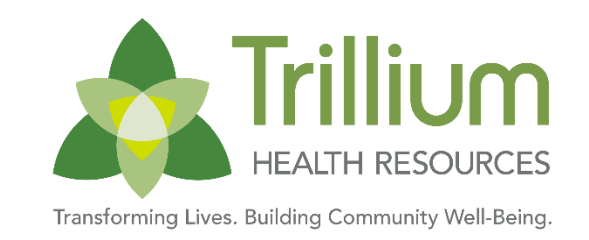

- 1) Click the User Management dropdown in the upper right-hand corner or use Admin Settings from the home screen to complete Account Manager actions.
- 2) Search for a specific user by entering their name and email address, or view a list of all users in your practice.
- 3) For new user accounts that need to be verified, select the Verification Pending box, click the Verify Account button, and follow instructions on the back page.
- 4) To view and edit details of existing accounts, click the Update User button and follow instructions on the back page

| It         It         It< | Search for User                                           |                     |                  |                    |                        | Invite                                | a User                                                     |               |
|----------------------------------------------------------------------------------------------------|-----------------------------------------------------------|---------------------|------------------|--------------------|------------------------|---------------------------------------|------------------------------------------------------------|---------------|
| Welcome Danielle!                                                                                                    | Email 2<br>Email 1<br>3 Verification Pending<br>Go! Clear | st Name<br>ast Name | Status<br>Status | ~                  |                        | Email Ac<br>name@<br>X Ser<br>Account | Idress<br>@domain.com<br>Ind Invitation<br>Manager User Gu | uide          |
| Get easy access to the features you use most.         Admin Settings         Add and manage user access and information.         +2       J         Add User       Edit User Access                                                                                                    | Email Address †<br>PracticeManager@                       | Last Name ‡         | First Name †     | <b>TIN †</b><br>36 | Telephone Nun<br>(919) | nber †                                | Status †<br>Active                                         | 4 Update User |

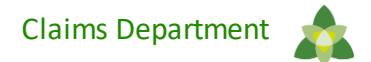

# **Account Manager Tasks**

- 1. Enabling and Disabling Users
  - Account Managers will receive an email when a user from their practice creates a new user account. The Account Manager will click Enable User to grant access to the user.
  - If a user leaves the practice or no longer needs access to the Secure Portal information for that specific TIN, the Account Manager will click Disable User.
- 2. Selecting/modifying access levels for users
  - Account Managers are responsible for selecting and managing the appropriate access for each user in their practice.
  - Access levels include:
    - Health Records: View a patient's health records for number and type of visits, medications, Immunizations and labs, care gaps, etc.
    - Claims: View and submit claims.
    - Manage Account: Enable, disable, modify permissions for a specific TIN, and invite users to set up an account.
    - Eligibility: View and check eligibility for a specific patient.
    - Assessments: Complete or view a Health Risk Assessment (HRA) or Notification of Pregnancy (NOP) for a patient.
    - Authorizations: View and submit authorizations.

| Update User sta         | atus and permissio                                                                                   | ons for Lee     |                 |         |                    |                    |
|-------------------------|----------------------------------------------------------------------------------------------------|-----------------|-----------------|---------|--------------------|--------------------|
| User Information        |                                                                                                    |                 |                 |         |                    |                    |
|                         | Email: PracticeManager@                                                                              |                 |                 | Status  | Active             |                    |
|                         | Name:                                                                                                |                 |                 | Last L  | ogin Time: 2021-10 | 12 09:57:23        |
|                         | Telephone Number: (919)                                                                              |                 |                 |         |                    |                    |
| Profile Information     |                                                                                                    |                 |                 |         |                    |                    |
|                         | TIN: 36                                                                                              |                 |                 | Verifie | d: Yes             |                    |
| Can Access              | <ul> <li>✓ Claims</li> <li>✓ Assessments</li> <li>✓ Eligibility</li> <li>✓ Authorizations</li> </ul> | Manage Practice | Health Passport | Reports | ✓ Health Record    | Manage Account     |
| Update Status:          | O Disable user                                                                                       |                 |                 |         |                    |                    |
| Comments:<br>(required) |                                                                                                    | 200 c           | characters left |         |                    |                    |
| Comments History:       |                                                                                                    |                 |                 |         | 1                  |                    |
|                         |                                                                                                    |                 |                 |         |                    | Cancel Update User |

# **Portal Training Tip Sheets**

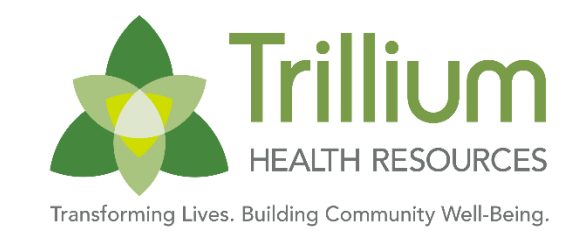

- <u>Secure portal slide guide</u>
- How to Create an Account and Register with the Secure Provider Portal
- Portal Account Manager Tips
- <u>Checking Member Eligibility and Health Record</u>
- Submitting a Claim
- Submitting Reproductive Health Consent Forms via Secure Provider Portal

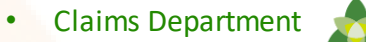

### Physical Health Claims Submission Methods

# **Physical Health Claim Submission**

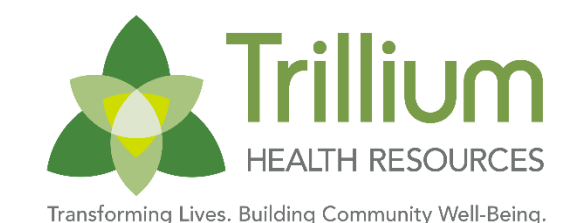

| Method                 | Physical Health Provider Claims Submission                              |  |
|------------------------|-------------------------------------------------------------------------|--|
| Electronic             | Trillium Physical Health Portal<br>provider.trilliumhealthresources.org |  |
| Paper                  | Trillium Health Resources<br>PO Box 8003<br>Farmington, MO 63640-8003   |  |
| Clearinghouse/<br>SFTP | Provider's Clearinghouse connection to Availity for Claims processing.  |  |
| Payor ID               | 68069                                                                   |  |

These methods will get the physical health claim to CCH for processing.

# **Timely Filing and Claims Payment**

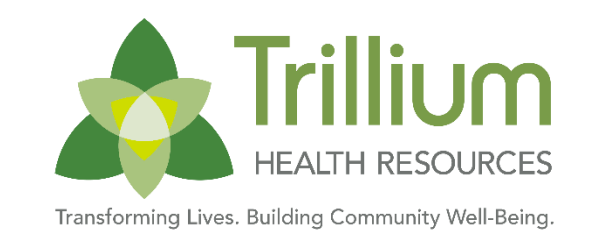

- Contracted providers have 365 calendar days from the date of service (Professional) or date of discharge (Hospital).
- Non-contracted providers have 180 calendar days from the date of service (Professional) or date of discharge (Hospital).
- A Trillium physical health claims payments are issued weekly. Check run is Wednesday with payment issued the following business day.

# **Provider Payments**

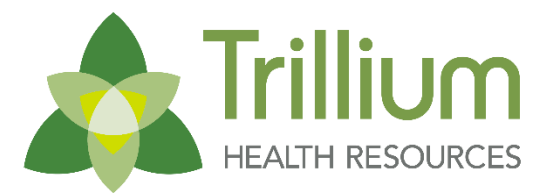

Transforming Lives. Building Community Well-Being

- Clean claims will be resolved (finalized paid or denied) 95% within 15 calendar days and 99% within 30 calendar days following receipt of the claim.
- Check run for Trillium Physical Health claims payments will occur weekly on Wednesdays.
- For more information, please view CCH's <u>Billing Manual</u>.

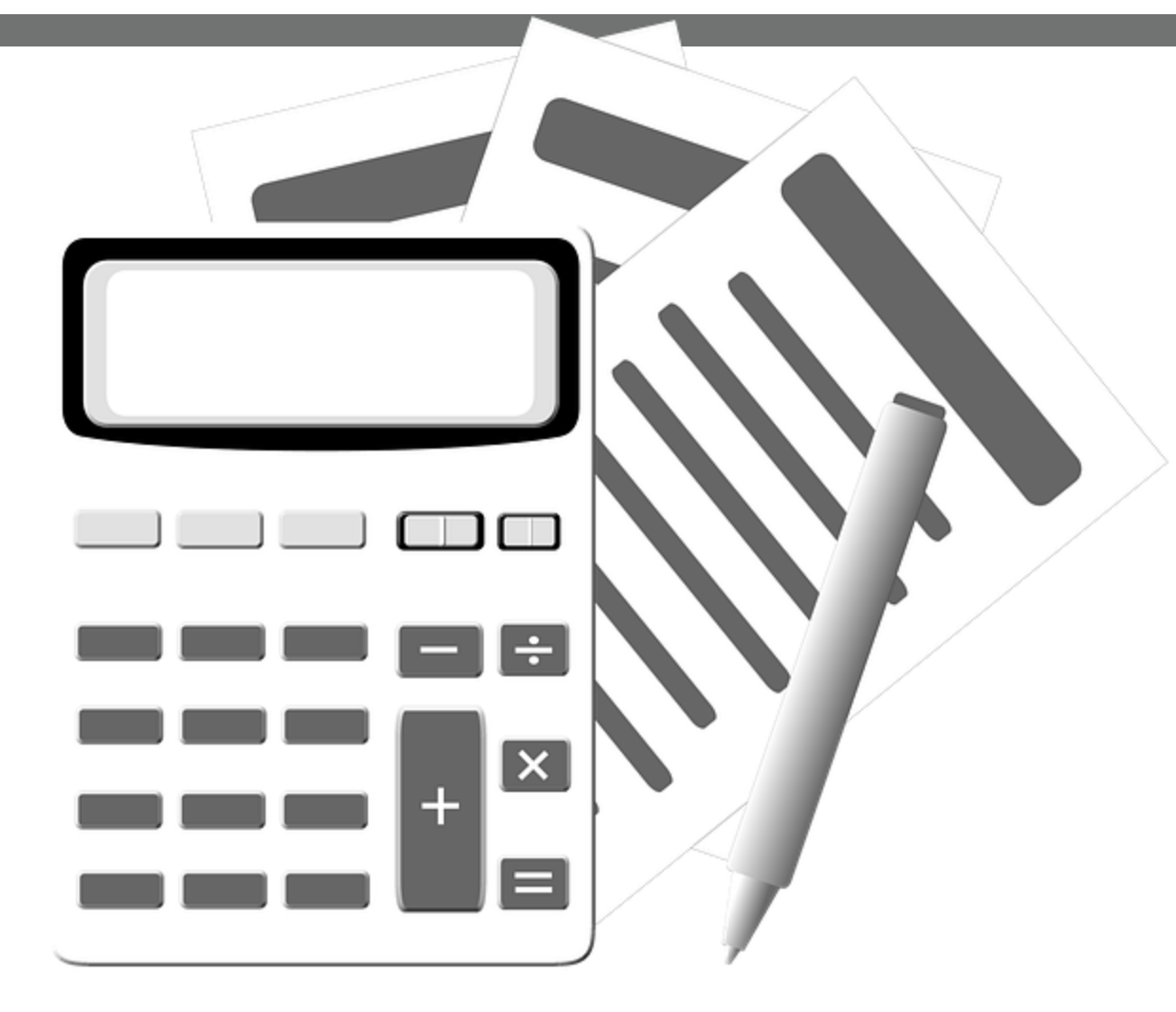

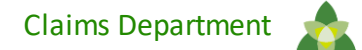

## **Electronic Funds Transfer**

- Payspan is an innovative web-based solution for Electronic Funds Transfers (EFTs) and Electronic Remittance Advices (ERAs). By using Payspan, you can speed up the processing and payment of your claims.
- Payspan: A Faster, Easier Way to Get Paid (PDF)
- To contact Payspan: They can be reached via phone 877-331-7154, Option 1 or email Providersupport@payspanhealth.com

| Electronic Funds Tran                                                                                                   | sfer                                                                                                    |                                                                                                    |
|----------------------------------------------------------------------------------------------------|----------------------------------------------------------------------------------------------------|----------------------------------------------------------------------------------------------------|
| Payspan:<br>A Faster, Easie<br>Way to Get Pa                                                                            | er<br>aid                                                                                                    | ©<br>carolina<br>complete health                                                                                                    |
| Carolina Complete Health off<br>into electronic payments and                                                            | ərs Payspan, a free solution<br>automatic reconciliation.                                                                                                    | n that helps Providers transition                                                                                                    |
| Improve cash flow<br>by getting payments faster                                                                         | Maintain control over ban<br>accounts<br>by routing EFTs to the bank<br>account(s) of your choice                                                                          | k Eliminate re-keying of<br>remittance data<br>by choosing how you want to<br>receive remittance details                                                       |
| Settle claims electronically<br>through Electronic Fund<br>Transfers (EFTs) and Electronic<br>Remittance Advices (ERAs) | Match payments to advices quickly and easily re-associate payments with claims         Image: multiple payers, including any payers that are using Payspan to settle claim | Create custom reports<br>including ACH summary<br>reports, monthly summary<br>reports, and payment reports<br>sorted by date                                   |
| Questions?<br>1-833-552-3876<br>Provider Relations<br>can help                                                          | Please keep this information fo<br>account. At this time, you can<br>Register.<br>You may need your National Pr<br>Number (TIN) or Employer Iden                           | r when it's time to set up our Payspan<br>visit <u>payspanhealth.com</u> and click<br>ovider Identifier (NPI) and Provider Tax ID<br>ntification Number (EIN). |
| © 2021 Carolina Complete Health. All rights                                                                             | s reserved.                                                                                                    | <b>1-833-552-3876</b><br>carolinacompletehealth.com                                                                                                    |

# **Electronic Funds Transfer**

- Payspan hosts monthly provider training sessions. Webinar Wednesday sessions are open to any provider and payer representative who would like to learn more about the provider experience on the payspanhealth.com portals.
- What does the webinar cover? How to:
  - Register with Payspan (new user)
  - Add additional registration codes to an existing Payspan account
  - Navigate through the Payspan web portal
  - View a payment
  - Find a remit
  - Access 835s
  - Change bank account information
  - Add new users
- All Payspan webinars are hosted on the Fuze webinar application. Participants should join 10 minutes early to complete any required setup, which may include the Fuze app download. For more information about the monthly Provider Portal Webinar contact - providersupport@payspanhealth.com
  - Jun 19, 2024, 01:30 PM Eastern Time: Register
  - Jul 17, 2024, 01:30 PM Eastern Time: Register
  - Aug 14, 2024, 01:30 PM Eastern Time: Register

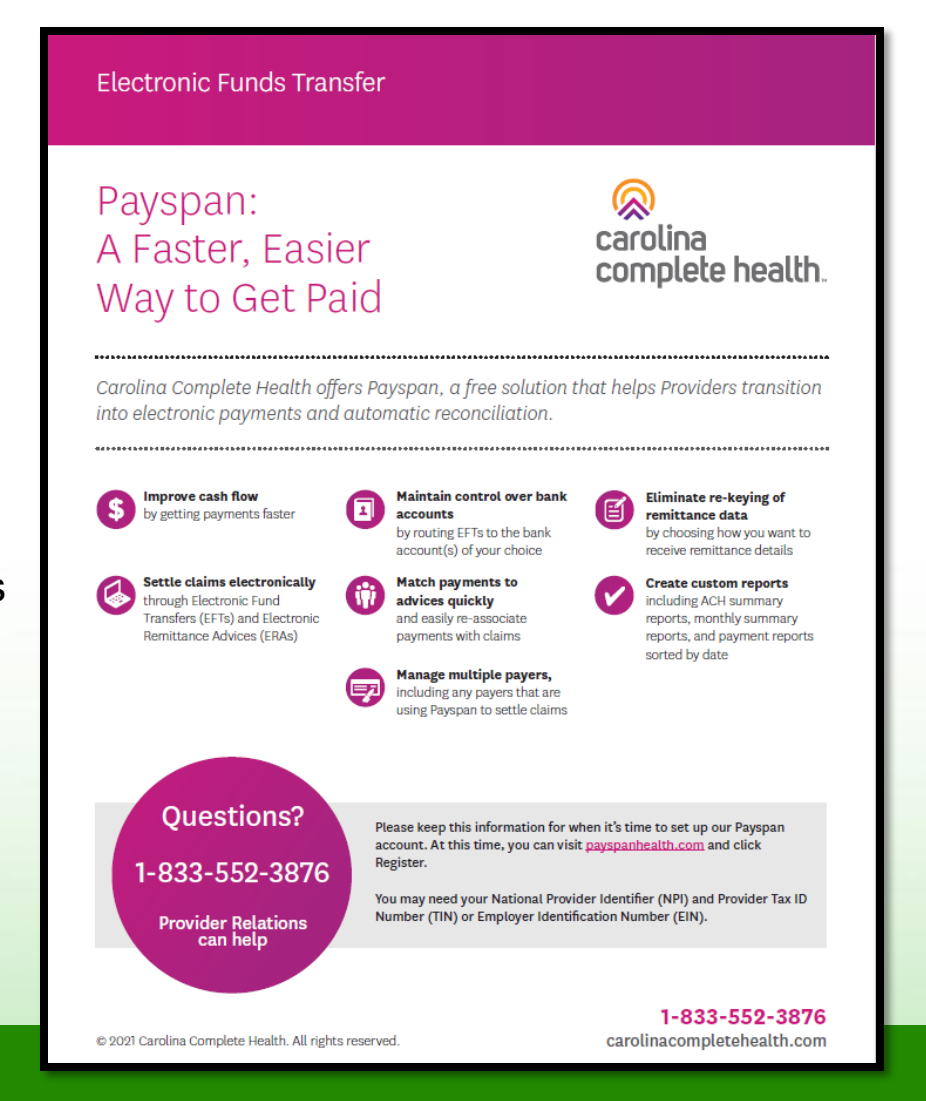

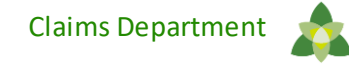

•

### Example Claims Scenarios

# **Primary Care Claim Examples**

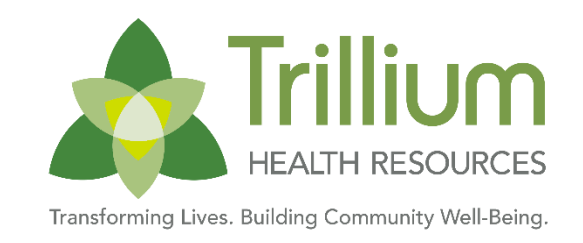

#### Example Scenario:

Child presents for an EPSDT Well Child Check, and the PCP also manages ADHD diagnoses.

| Service Line CPT | Service Line Primary |
|------------------|----------------------|
| Code             | Diagnoses Code       |
| 99393            | Z00129               |
| 99401            | F909                 |
| 99213            | F909                 |
| 92551            | Z00129               |

Today, these claim scenarios are billed to Medicaid Direct, and July 1, 2024, they will be processed by Carolina Complete Health for Trillium Tailored Plan.

#### Example Scenario:

Adult member sees their PCP for ADHD management and has a cough. The PCP runs a COVID test during the visit.

| Service Line CPT<br>Code | Service Line Primary<br>Diagnoses Code |
|--------------------------|----------------------------------------|
| 99214                    | F909                                   |
| 87636                    | R051                                   |

# FQHCs and RHCs

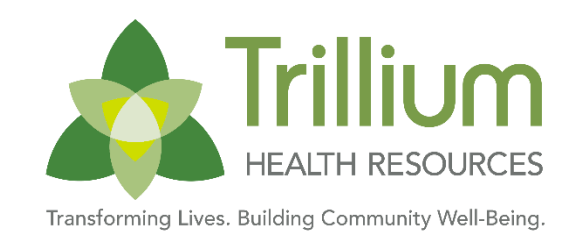

- Federally Qualified Health Centers (FQHCs) and Rural Health Centers (RHCs) billing behavioral health as part of the core services identified in <u>NC Medicaid Policy 1D-4</u> will continue billing these as core services filed in the same way regardless of rendering provider type.
- FQHC/RHC are considered medical providers and core services billed with the encounter code, whether for PH or BH, can be submitted to CCH for processing.
- For Trillium Tailored Plan members, this means Carolina Complete Health will process the claims and they are to be submitted using the physical health claim submission methods outlined here.

# **Durable Medical Equipment (DME)**

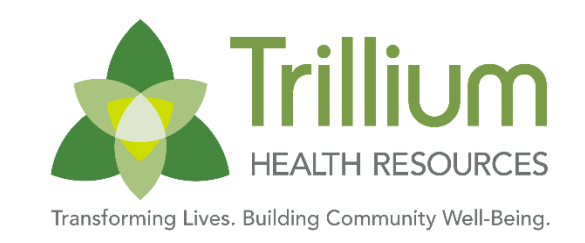

- **DME is considered a Physical Health benefit.**
- DME claims and authorizations are processed by Carolina Complete Health using the submission methods shared on previous slide.
- Refer to the Durable Medical Equipment <u>Fee Schedule</u> for the rates associated with the equipment, supplies and services.
- Additionally, the clinical coverage policies listed can be references for information regarding benefit limitations and additional billing information.
- Clinical Coverage Policies: <u>https://network.carolinacompletehealth.com/resources/clinical-policies.html</u>
  - Physical Rehabilitation Equipment and Supplies, 5A-1
  - Respiratory Equipment and Supplies, 5A-2
  - Nursing Equipment and Supplies, 5A-3
  - Orthotics and Prosthetics, 5B

# **Specialized Therapies**

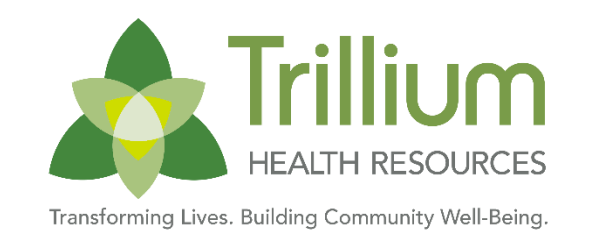

- Speech, Occupational, and Physical therapies are considered physical health services for Tailored Plan.
- ST/OT/PT claims and authorizations are processed/reviewed by Carolina Complete Health.
- A For Trillium Tailored Plan, please use claims and auth submission methods outlined in this training.
- ST/OT/PT Provider Frequently Asked Questions Guide

# Vision Services through Centene Vision, (Formerly Envolve)

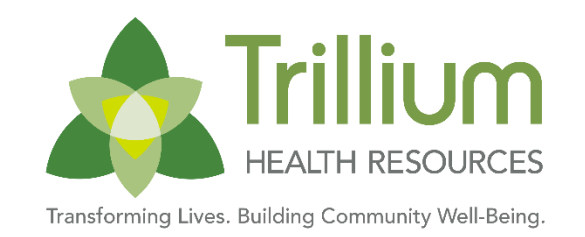

- Please note, medical ophthalmology services are considered physical health services and use physical health claim and authorization methods
- A Optometrists should contract and submit claims through Centene Vision

| Envolve Vision Provider Web Portal  | <ul> <li>https://www.envolvevision.com/logon</li> <li>Eye Health Manager (available 24/7) <ul> <li>Verify member eligibility and benefits</li> <li>File claims and review claim status</li> <li>Use audit tools</li> <li>Download, research, and reprint EOPs</li> </ul> </li> </ul> |
|-------------------------------------|----------------------------------------------------------------------------------------------------|
| Envolve Vision Paper Claims         | <ul> <li>Envolve Vision,<br/>Attn: Claims</li> <li>PO Box 7548</li> <li>Rocky Mount, NC 27804</li> </ul>                                                                                                    |
| Envolve Electronic Claim Submission | Change HealthCare Payer ID#56190                                                                                                    |
| Envolve Customer Services           | • 1-833-224-0516                                                                                                    |
|                                     |                                                                                                    |

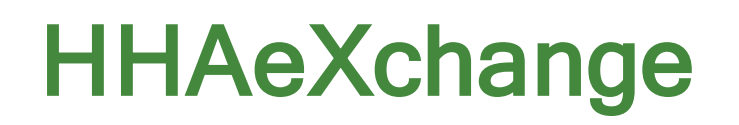

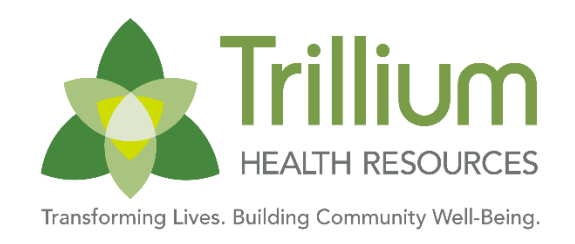

- A Physical health PCS and HHCS providers are subject to Electronic Visit Verification (EVV) Requirements
- A PCS Hard Launch Guidelines effective July 1, 2024:
  - All providers are expected to be fully compliant with EVV requirements
  - EVV data must be validated prior to claims adjudication
  - Claims without the required EVV criteria will deny.
- A HHCS Soft Launch Guidelines effective July 1, 2024:
  - HHCS providers are encouraged to submit EVV visit information to HHAeXchange through the duration
    of the soft launch period to ensure all systems are operating as intended for a successful hard launch.
  - If you experience challenges with claim submission through HHAeXchange during soft launch, you can submit claims outside of HHA while working collaboratively with Trillium and HHA to resolve any barriers.

For more information, visit:

https://network.carolinacompletehealth.com/resources/home-health-and-personal-care-services.html

# **Physical Health Claim Submission**

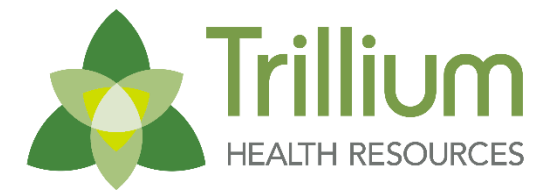

Transforming Lives. Building Community Well-Being

 To create a claim, click the "Claims" button at the top of the screen or use Quick Actions from the Home Screen.

To begin an individual web claim:

- 1. Click Claims
- 2. Click Create Claim
- 3. Enter Member ID or Last Name
- 4. Enter Member's Birthdate
- 5. Click **Find**

| HEATH RESOURCES                                                                                                    | 8                                                                          | ligibility Patients                                                                          | Authorizations                                         | S<br>Claims  |                |
|----------------------------------------------------------------------------------------------------|----------------------------------------------------------------------------|----------------------------------------------------------------------------------------------|--------------------------------------------------------|--------------|----------------|
| Viewing Dashboard For : TIN Pla                                                                                                    | n Type<br>illium Health Resources 💙 🛛 GO                                   |                                                                                              |                                                        |              |                |
| A If you are impacted by the Change Health<br>https://www.centene.com/change-health<br>utm_source=communications&utm_med                                                                        | icare outage, please visit ou<br>care.html?<br>ium=communications&utm.     | ir website for fu<br>_campaign=che                                                           | urther informatic<br>c&utm_id=chc-c                    | on.<br>omms  |                |
| Trillium Health Resources for Tailore<br>Effective July 1, 2024, providers who are<br>Health claims or authorization inquiries v                                                                | ed Plan<br>contracted with Trillium Hea<br>ia Trillium, Please visit: http | alth Resources<br>s://www.ncinne                                                             | for Tailored Plar<br>5.org                             | n will subn  | nit Behavioral |
|                                                                                                    |                                                                            |                                                                                              |                                                        |              |                |
| Walaama Daniallal                                                                                                    |                                                                            |                                                                                              |                                                        |              |                |
| Welcome, Danielle!<br>Get easy access to the features you use most.                                                                                                    |                                                                            |                                                                                              |                                                        |              |                |
| Welcome, Danielle!<br>Get easy access to the features you use most.                                                                                                    |                                                                            |                                                                                              |                                                        |              |                |
| Welcome, Danielle!<br>Get easy access to the features you use most.<br>Quick Actions                                                                                                    |                                                                            |                                                                                              |                                                        |              |                |
| Welcome, Danielle!<br>Get easy access to the features you use most.<br>Quick Actions<br>Do a quick eligibility check, find patient benefits                                                     | information, create a new cl                                               | laim or recurrin                                                                             | g claim or an au                                       | ithorization | n.             |
| Welcome, Danielle!<br>Get easy access to the features you use most.<br>Quick Actions<br>Do a quick eligibility check, find patient benefits<br>Member ID or Last Name *                         | Information, create a new cl                                               | laim or recurrin                                                                             | g claim or an au                                       | thorization  | n.             |
| Welcome, Danielle!<br>Get easy access to the features you use most.<br>Quick Actions<br>Do a quick eligibility check, find patient benefits<br>Member ID or Last Name * Member Dat              | information, create a new cl<br>e of Birth Sele                            | laim or recurrin<br>ct Action Type<br>ew Eligibility &                                       | g claim or an au<br>*<br>Patient Informa               | thorization  | n.<br>SUBMIT   |
| Welcome, Danielle!<br>Get easy access to the features you use most.<br>Quick Actions<br>Do a quick eligibility check, find patient benefits<br>Member ID or Last Name * Member Dat              | information, create a new cl<br>e of Birth Sele                            | laim or recurrin<br>ct Action Type<br>lew Eligibility &<br>reate New Clair                   | g claim or an au<br>*<br>Patient Informa<br>n          | thorization  | n.<br>SUBMIT   |
| Welcome, Danielle!<br>Get easy access to the features you use most.<br>Quick Actions<br>Do a quick eligibility check, find patient benefits<br>Member ID or Last Name * Member Dat<br>MM/DD/YYY | information, create a new cl<br>e of Birth Sele<br>Vi<br>Cr<br>Cr          | laim or recurrin<br>ct Action Type<br>ew Eligibility &<br>reate New Clair<br>reate Recurring | g claim or an au<br>*<br>Patient Informa<br>n<br>Claim | thorization  | n.<br>SUBMIT   |

# **Create Claim - Claim Type Selection**

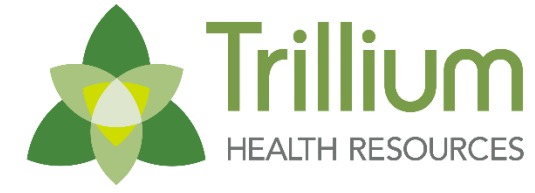

Transforming Lives. Building Community Well-Being.

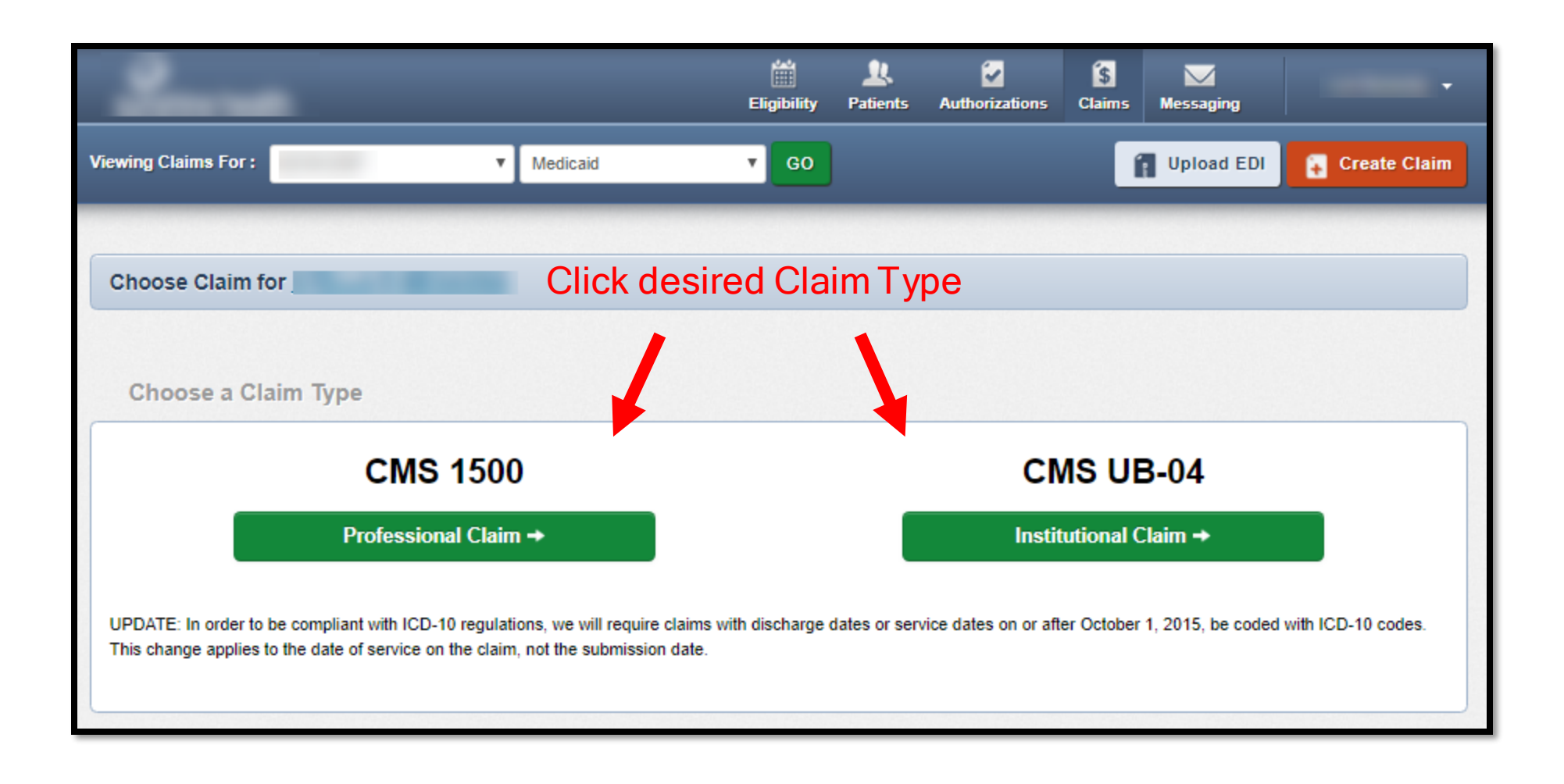

## **Create Claim**

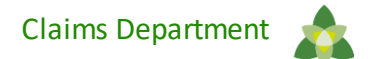

#### **Professional Claim**

| Professional Claim for<br>THIS SECTION:<br>General Info<br>Information about the dates of th | Your Progress<br>Throughout the claim submission process, the Progress bar<br>will display which step you are on.<br>Note: On web claims, the numbered tabs in the right margin,<br>correlate to the boxes on the:<br>• CMS 1500 Paper Claim Form (Professional)<br>• UB-04 Paper Claim Form (Institutional) | Next + | Hover                          | nouse                  |                   |                      |                                             |                             |                               |
|----------------------------------------------------------------------------------------------|----------------------------------------------------------------------------------------------------|--------|--------------------------------|------------------------|-------------------|----------------------|---------------------------------------------|-----------------------------|-------------------------------|
| Patient's Account N                                                                          | Umber*         XXXXXXXXXXXXXXXXXXXXXXXXXXXXXXXXXXXX                                                                                                    | 28     | dover ta<br>additio<br>informa | bs for<br>nal<br>ation |                   | In                   | stitutior                                   | nal Claim                   | า                             |
| Date of current<br>Injury, Pregnancy                                                         | Illness, Select Type   MM/DD/YYYY (LMP)                                                                                                    | 14.    |                                | Viewing                | ilaims For:       | TIN<br>12345678      | Eligibility Patien<br>Plan Type<br>Medicaid | ts Authorizations Claims Me | ssaging Help Bruce Provider 👻 |
| Oth                                                                                          | From     MM/DD/YYYY       MM/DD/YYYY     To                                                                                                    | 15.    |                                | Institut<br>THIS S     | ional Claim for J | JANE DOE             |                                             | Your Progress               |                               |
|                                                                                              |                                                                                                    |        |                                | *Required              | fields            | Enter Information    | for the Admission and Condi                 | ion Codes                   |                               |
|                                                                                              |                                                                                                    |        |                                |                        |                   |                      |                                             |                             | Next →                        |
|                                                                                              |                                                                                                    |        |                                |                        | Patien            | nt Control #* 123456 | 6789                                        |                             | З.а                           |
|                                                                                              |                                                                                                    |        |                                |                        | Medi              | ical Record # 123456 | 6789                                        |                             | 3.b                           |
|                                                                                              |                                                                                                    |        |                                | -                      | т                 | Type Of Bill* Select | t 🗸                                         |                             | 4.                            |

# **Create Claim: Attachments**

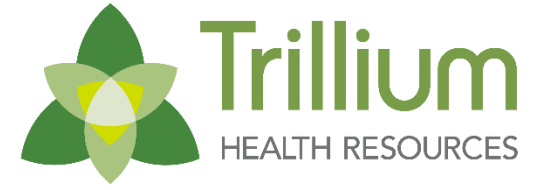

Transforming Lives. Building Community Well-Being.

| Professional Claim for                                           | Your                                                                              | Progress          | $\geq$ | >         | >          | $\mathbf{>}$ |          |   |
|------------------------------------------------------------------|-----------------------------------------------------------------------------------|-------------------|--------|-----------|------------|--------------|----------|---|
| THIS SECTION:<br>Attachments<br>Add attachments to the claim (30 | DMB limit).                                                                       |                   |        |           |            |              |          |   |
|                                                                  |                                                                                   |                   | Suppor | ted types | s are .jpg | , .tif, .pdf | and tiff |   |
| + Back                                                           | If there are no attachments, click Ne                                             | ext.              |        |           |            | Next         | +        |   |
|                                                                  | Portal users can attach up to five (5) so<br>documents to their web claim submiss | eparate<br>sions. |        |           |            |              |          |   |
| Attachments<br>*Do NOT send password protected fi                | les. You must click ATTACH for each file being submitted.                         |                   |        |           |            |              |          |   |
| File*                                                            | Attachment Type*                                                                  |                   |        |           | 0          |              |          | _ |
| Choose File No file chosen                                       | Select Type                                                                       |                   |        | Attach    |            |              |          |   |
| There are no attached files.                                     |                                                                                   |                   |        |           |            |              |          |   |
| + Back                                                           | If there are no attachments, click Ne                                             | ext.              |        |           |            | Next         | •        |   |
|                                                                  |                                                                                   |                   |        |           |            |              |          |   |

# **Claim Corrections and Disputes**

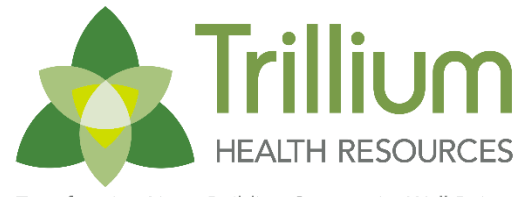

Transforming Lives. Building Community Well-Being.

| Action                                           | Definition                                                                                                    | Timely Filing                                                                                                    | How                                                                                                    |
|--------------------------------------------------|----------------------------------------------------------------------------------------------------|----------------------------------------------------------------------------------------------------|----------------------------------------------------------------------------------------------------|
| Claim Correction                                 | For claims that include a<br>correction to the initial claim<br>submission. For example, to<br>correct a invalid or incorrect<br>information in<br>the initial submission.  | Contracted Providers: submitters have 365<br>calendar days from the date of service to file a<br>timely corrected claim.<br>Non-Contracted Providers: submitters have 180<br>calendar days from the date of service to file a<br>timely corrected claim.                     | <ul> <li>Provider Portal: View claim details and select<br/>'correct claim'</li> <li>EDI</li> <li>Paper:<br/>Trillium Health Resources<br/>PO Box 8003<br/>Farmington, MO 8003</li> </ul>                                          |
| Claim Reconsideration<br>(Level I Claim Dispute) | To dispute original claim<br>determination, complete and<br>submit dispute to request<br>additional review.                                                                 | Contracted Providers: Providers must submit<br>claim reconsiderations within 365 calendar days<br>from the date of the EOP or ERA.<br>Non-Contracted Providers: Providers must<br>submit claim reconsiderations within 180<br>calendar days from the date of the EOP or ERA. | <ul> <li>Provider Portal: View claim details and select<br/>'Dispute' then 'Reconsideration'</li> <li>Paper via form and include the original EOP<br/>Trillium Health Resources<br/>PO Box 8003<br/>Farmington, MO 8003</li> </ul> |
| Claim Grievance (Level<br>II Claim Dispute)      | To express dissatisfaction<br>regarding the amount reimbursed<br>or the denial of a particular service<br>following the exhaustion of the<br>claim reconsideration process. | Providers must submit claim grievances within 30 calendar days from the date of the Reconsidered EOP or ERA.                                                                                                    | <ul> <li>Provider Portal: View claim details and select<br/>'Dispute' then 'Grievance'</li> <li>Paper via form and include the original EOP<br/>Trillium Health Resources<br/>PO Box 8003<br/>Farmington, MO 8003</li> </ul>       |

# **Common Claim Denials and Resources**

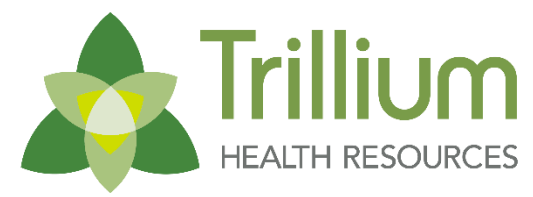

Transforming Lives. Building Community Well-Being

### Taxonomy

- <u>Claims Submission Reminder Guide (PDF)</u>
- EPSDT
  - EPSDT Claims and Authorizations (PDF)
  - Pediatric Provider Billing Guidance (PDF)
- A Prior-Auth
  - Pre-Auth Tool
- Service or service modifier not correct
  - <u>Clinical Coverage Policies</u>
  - Medicaid Fee Schedule
  - Pediatric Provider Billing Guidance (PDF)

|                                                | Home                                                                                                  | For Members       | Contact Us         | Join the Network | Pre-Auth Tool | Provider Portal Login |
|------------------------------------------------|----------------------------------------------------------------------------------------------------|-------------------|--------------------|------------------|---------------|-----------------------|
| Realth network                                 | te                                                                                                    |                   | Cont               | rast On Of       | Gearch for.   | <b>م</b><br>ه ۵ ۵     |
|                                                | ABOUT U                                                                                               | PRIOR AUT         | HORIZATION         | RESOURCES        | PROVIDER C    | OMMUNICATIONS         |
| Manuals, Forms, and Guides                     | Manuala Dama and C                                                                                    | No. diala and     |                    |                  |               |                       |
| Claims, Billing, and Payment                   | Manuals, Forms, and G                                                                                 | suides            |                    | 1                |               |                       |
| Prior Authorization                            |                                                                                                    | 1                 | 1                  |                  | -             |                       |
| Pharmacy                                       |                                                                                                    |                   |                    | -                |               |                       |
| Clinical Policies                              |                                                                                                    |                   | YW                 |                  |               | 1                     |
| Administrative Policies                        | C                                                                                                    |                   |                    |                  |               | -                     |
| Payment Policies                               |                                                                                                    |                   | X                  | 3                |               |                       |
| Education and Training                         |                                                                                                    |                   | 1.15111.4 <b>2</b> |                  |               |                       |
| Behavioral Health                              | Provider Manuals                                                                                      |                   |                    |                  |               |                       |
| Quality Improvement and HEDIS                  | Provider Manual Updated 3/26/24 (P                                                                    | DE)               |                    |                  |               |                       |
| Risk Adjustment: Continuity of<br>Care Program | <ul> <li>Provider Manual Updated 02/01/24 (PD</li> <li>Billing Manual Updated 02/01/24 (PD</li> </ul> | <u>(F)</u>        |                    |                  |               |                       |
| Tailored Plans                                 | Provider Guides                                                                                       |                   |                    |                  |               |                       |
| Tobacco-Free Policy Resources                  | Getting Started                                                                                       |                   |                    |                  |               |                       |
| Clinical Practice Guidelines                   | Secure Provider Portal Guide (PDF)                                                                    |                   |                    |                  |               |                       |
| Transportation Services                        | <ul> <li>Provider Portal Account Manager Gui</li> <li>Prior Authorization Guide (PDF)</li> </ul>      | de (PDF)          |                    |                  |               |                       |
| Home Health and Personal Care<br>Services      | <ul> <li>Payspan: A Faster, Easter Way to Get<br/>Claims and Billing</li> </ul>                       | Paid (PDF)        |                    |                  |               |                       |
| In Lieu of Services (ILOS)                     | Please visit our <u>Claims and Billing</u> page                                                       | ge for claims and | billing resource   | 5                |               |                       |
|                                                | Quality, P4P, and HEDIS                                                                               |                   |                    |                  |               |                       |

# **Pediatric Claim Submission Tips**

| Denial Reason                                                | Guidance                                                                                                    |
|--------------------------------------------------------------|----------------------------------------------------------------------------------------------------|
| TJ: Service/Service<br>Modifier Combo Not on<br>Fee Schedule | Carolina Complete Health uses the <u>NC Medicaid Health Check Program Guide</u> as well as the <u>Physician Services</u><br><u>Fee Schedule</u> to determine covered well child visit EPSDT services. All EPSDT services covered under a wellness<br>visit require the -EP modifier to be appended to the applicable claim service line. CPT codes, 99173 and 99177, are<br>required to be billed by the State as a part of a wellness check and are non-reimbursable on the Physician Fee<br>Schedule. CPT codes 36416 and 99000 are not covered codes on either the Health Check Guide or the Physician<br>Fee Schedule and cannot be adjusted with the inclusion of any modifiers.                                                                                                    |
| N5/6N: NDC Number<br>Missing or Invalid'                     | Carolina Complete Health has mirrored the NDC requirements NC DHHS currently has in place. The National Drug<br>Code (NDC) must be submitted on a claim along with any PADP drugs and the CPT vaccine product codes.<br>Providers are required to submit claims with the exact NDC that appears on the actual product administered, which<br>can be found on the vial of medication. The NDC must include the NDC Unit of Measure and NDC quantity/units.<br>When reporting a drug, enter identifier N4, the eleven-digit NDC code, Unit Qualifier, and number of units from the<br>package of the dispensed drug. NDC/Procedure code combinations are validated by the NDC database crosswalk<br>as well as any NC DHHS State Bulletins for seasonal vaccine products; i.e influenza vaccines. Example State<br>Bulletin addressing influenza vaccine and reimbursement guidelines. |
| IM: Invalid Modifier                                         | Carolina Complete Health follows the modifier placement listed in the <u>Health Check Program Guide</u> for wellness visits and screenings. (See pages 49-50 for examples). All EPSDT services covered under a wellness visit require the -EP modifier to be appended to the applicable claim service line. When claiming an immunization administration with a preventive service visit, the '25' modifier must accompany the E/M code. When providing evaluation and management of a focused complaint (CPT 9920x / 9921x) during an wellness visit, only the additional time required above and beyond the completion of the comprehensive exam (CPT 9938x / 9939x) can be claimed to address the complaint. Modifier 25 must be appended to the appropriate E/M code.                                                                                                    |

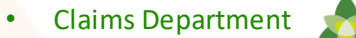

### Provider Guides and Resources for Billing

# **Billing Manual and Billing Guides**

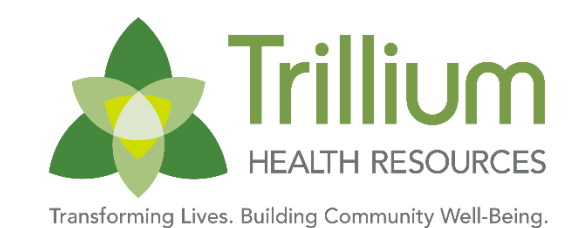

- UPDATED: Billing Manual (PDF)
- <u>NEW: Provider Taxonomy Guide (PDF)</u>
- NEW: Provider Guide: Claim Corrections, Reconsiderations, and Grievances (PDF)
- UPDATED Claims Guide- Timely Filing (PDF)
- UPDATED: EPSDT Claims and Authorizations (PDF)
- Provider FAQ- Pended Claims Requiring Additional Information (PDF)
- <u>Claims Guide- Duplicate Submissions (PDF)</u>
- Pediatric Provider Billing Guidance (PDF)
- <u>Claims Submission Reminder Guide (PDF)</u>

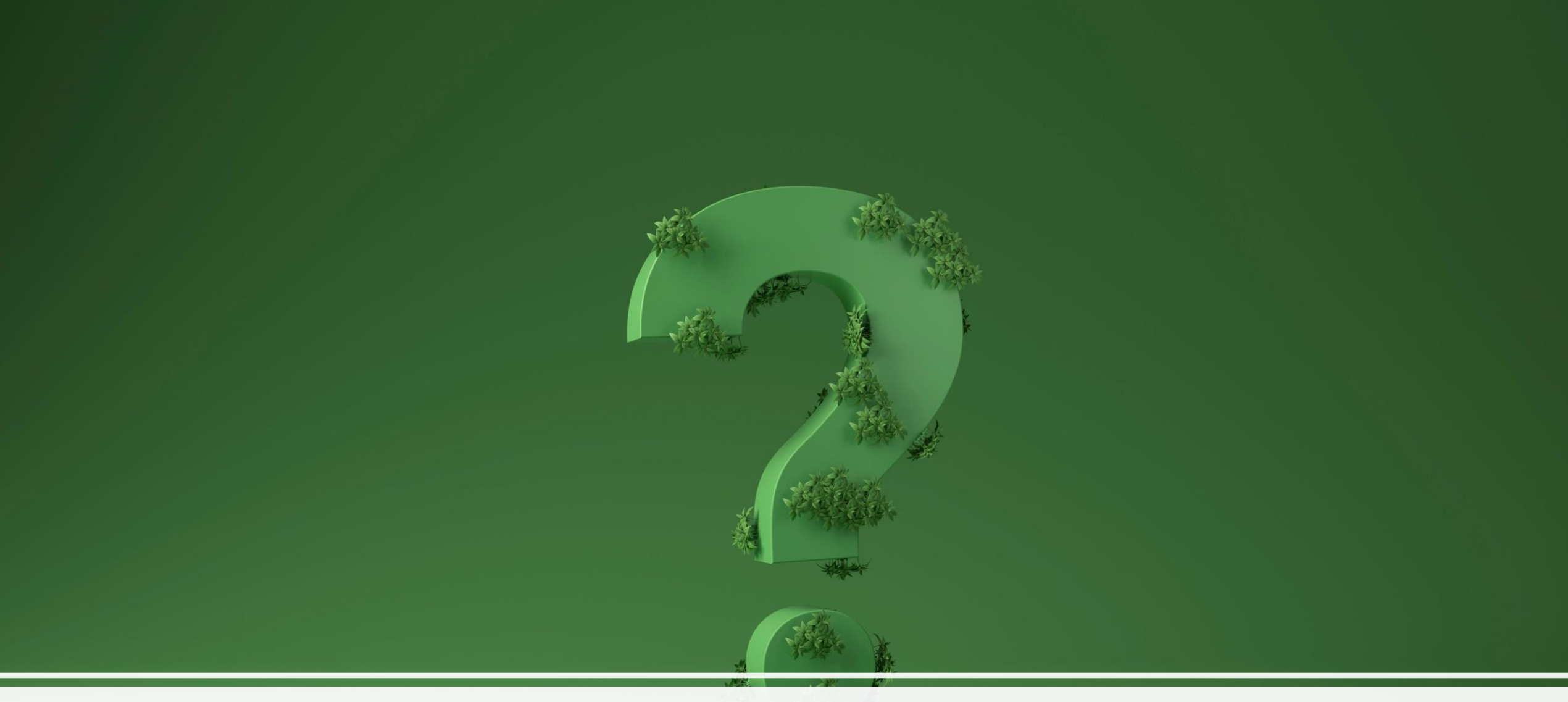

# Questions